# Dell™ Optiplex™ 760 Asennus- ja pikaopas

Tämä opas sisältää tietokoneen ominaisuuksien yleiskuvauksen, teknisiä tietoja sekä tietoja pika-asennuksesta, ohjelmistosta ja vianmäärityksestä. Lisätietoja käyttöjärjestelmästä, laitteista ja tekniikasta on Dell-tekniikkaoppaassa osoitteessa support.dell.com.

Mallit DCSM, DCNE, DCCY ja DCTR

# Huomautukset, varoitukset ja vaarat

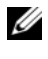

HUOMAUTUS: HUOMAUTUKSET ovat tärkeitä tietoja, joiden avulla voit käyttää tietokonetta entistä paremmin.

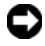

VAROITUS: VAROITUKSET ovat varoituksia tilanteista, joissa laitteisto voi vahingoittua tai joissa tietoja voidaan menettää. Niissä kerrotaan myös, miten nämä tilanteet voidaan välttää.

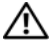

#### VAARA: VAARAT kertovat tilanteista, joihin saattaa liittyä omaisuusvahinkojen, loukkaantumisen tai kuoleman vaara.

Jos ostit Dellin™ n-sarjan tietokoneen, mitkään tässä asiakirjassa esitettävät viittaukset Microsoft<sup>®</sup> Windows<sup>®</sup> -käyttöjärjestelmiin eivät koske sinua.

### Macrovision-tuotteita koskevat huomautukset

Tämä tuote sisältää tekijänoikeuksien suojaustekniikkaa, joka on suojattu vhdvsvaltalaisilla menetelmää koskevilla patenttivaatimuksilla ja muilla immateriaalisilla omistusoikeuksilla, joiden omistajia ovat Macrovision Corporation ja muut oikeuksien omistajat. Macrovision Corporationin tulee antaa valtuudet tämän tekijänoikeussuojaustekniikan käyttämiseen. Käytöllä tarkoitetaan kotikäyttöä sekä muita rajoitettuja tarkastelukäyttöjä, ellei Macrovision Corporation anna valtuuksia muuhun käyttöön. Ohjelmakoodin tai tuotteen purkaminen on kiellettvä.

Mallit DCSM, DCNE, DCCY ja DCTR

Svvskuu 2008 Osanro J363D Versio A00

Tämän asiakirjan tiedot voivat muuttua ilman erillistä ilmoitusta. © 2008 Dell Inc. Kaikki oikeudet pidätetään.

Tämän tekstin kaikenlainen kopioiminen ilman Dell Inc:n kirjallista lupaa on jyrkästi kielletty.

Tekstissä käytetyt tavaramerkit: Dell, DELL-logo, OptiPlex ja DellConnect ovat Dell Inc:n tavaramerkkejä; Bluetooth on Bluetooth SIG, Inc:n omistama rekisteröity tavaramerkki, jonka käyttöön Dellillä on lisenssi; Intel, Core, Celeron ja Pentium ovat Intel Corporationin rekisteröimiä tavaramerkkejä Yhdysvalloissa ja muissa maissa; Microsoft, Windows, Windows Vista ja Windows Vistan Käynnistä-painikkeen logo ovat Microsoft Corporationin tavaramerkkeiä tai rekisteröityiä tavaramerkkejä Yhdysvalloissa ja/tai muissa maissa.

Muut tekstissä mahdollisesti käytetyt tavaramerkit ja tuotenimet viittaavat joko merkkien ja nimien haltijoihin tai näiden tuotteisiin. Dell Inc. kieltää omistusoikeuden muihin kuin omiin tavaramerkkeihinsä ja tuotemerkkeihinsä.

# Sisältö

| 1 | Tietoja tietokoneesta                                        | 7  |
|---|--------------------------------------------------------------|----|
|   | Pöytätietokone – Näkymä edestä                               | 7  |
|   | Pöytätietokone – Näkymä takaa                                | 8  |
|   | Pöytätietokone – Takapaneelin liittimet                      | 9  |
|   | Minitornitietokone – Näkymä edestä                           | 10 |
|   | Minitornitietokone – Näkymä takaa                            | 11 |
|   | Minitornitietokone – Takapaneelin liittimet                  | 12 |
|   | Pienikokoinen tietokone – Näkymä edestä                      | 13 |
|   | Pienikokoinen tietokone – Näkymä takaa                       | 14 |
|   | Pienikokoinen tietokone – Takapaneelin liittimet             | 14 |
|   | Erittäin pienikokoinen tietokone – Näkymä edestä  .          | 15 |
|   | Erittäin pienikokoinen tietokone – Näkymä takaa              | 16 |
|   | Erittäin pienikokoinen tietokone –<br>Takapaneelin liittimet | 17 |

| 2 | Tietokoneen asentaminen 19                                              |
|---|-------------------------------------------------------------------------|
|   | Pika-asennus                                                            |
|   | Verkkolaitteen liittäminen<br>(vain erittäin pienikokoiset tietokoneet) |
|   | Erittäin pienikokoinen kaapelisuojus<br>(valinnainen)                   |
|   | Tietokoneen asentaminen suljettuun tilaan 29                            |
|   | Internet-yhteyden muodostaminen                                         |
|   | Internet-yhteyden määrittäminen 31                                      |
|   | Tietojen siirtäminen uuteen tietokoneeseen 33                           |
|   | Microsoft <sup>®</sup> Windows Vista <sup>®</sup><br>-käyttöjärjestelmä |
|   | Microsoft Windows <sup>®</sup> XP                                       |
| 3 | Tekniset tiedot 37                                                      |
| 4 | Vianmääritys 49                                                         |
|   | Laitteiston vianmäärityksen käyttäminen 49                              |
|   | Vihjeitä                                                                |
|   | Virtaongelmat                                                           |
|   | Muistiongelmat                                                          |
|   | Lukitukset ja ohjelmaongelmat                                           |
|   | Dellin tekninen päivityspalvelu                                         |
|   | Dell Diagnostics                                                        |

| 5         | Ohjelmiston uudelleenasentaminen                                | 57 |  |  |
|-----------|-----------------------------------------------------------------|----|--|--|
|           | Ohjaimet                                                        | 57 |  |  |
|           | Ohjaimien tunnistaminen                                         | 57 |  |  |
|           | Ohjaimien ja apuohjelmien                                       |    |  |  |
|           | uudelleenasentaminen                                            | 58 |  |  |
|           | Käyttöjärjestelmän palauttaminen                                | 61 |  |  |
|           | Microsoft <sup>®</sup> Windows® in Järjestelmän                 |    |  |  |
|           | palauttaminen -toiminnon käyttäminen                            | 61 |  |  |
|           | Dell Factory Image Restore -ohjelman käyttö                     | 62 |  |  |
|           | Operating System -levyn käyttö                                  | 65 |  |  |
| 6         | Tiedon hakeminen                                                | 67 |  |  |
| 7         | Ohjeiden saaminen                                               | 69 |  |  |
|           | Avun saaminen                                                   | 69 |  |  |
|           | Tekninen tuki ja asiakaspalvelu                                 | 70 |  |  |
|           | DellConnect™                                                    | 70 |  |  |
|           | Online-palvelut                                                 | 70 |  |  |
|           | AutoTech-palvelu                                                | 71 |  |  |
|           | Automatisoitu tilauksen tila -palvelu                           | 72 |  |  |
|           | Ongelmia tilauksessa                                            | 72 |  |  |
|           | Tuotetiedot                                                     | 72 |  |  |
|           | Tuotteiden palauttaminen takuukorjausta<br>tai korvausta varten | 72 |  |  |
|           | Ennen kuin soitat                                               | 73 |  |  |
|           | Dellin yhteystiedot                                             | 75 |  |  |
| Hakemisto |                                                                 |    |  |  |

### 6 Sisältö

# 1

# Tietoja tietokoneesta

# Pöytätietokone – Näkymä edestä

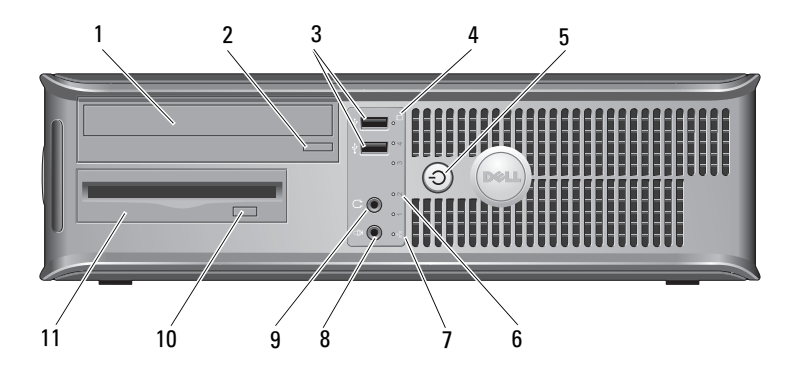

- 1 optinen asema
- 3 USB 2.0 -liitännät (2)
- 5 virtapainike, virran valo
- 7 verkkoyhteyden merkkivalo
- 9 kuulokeliitäntä
- 11 levykeasema tai kortinlukija (valinnainen)

- 2 optisen aseman poistopainike
- 4 kiintolevyn toimintavalo
- 6 diagnostiikkamerkkivalot (4)
- 8 mikrofoniliitin
- 10 valinnaisen levykeaseman poistopainike

# Pöytätietokone – Näkymä takaa

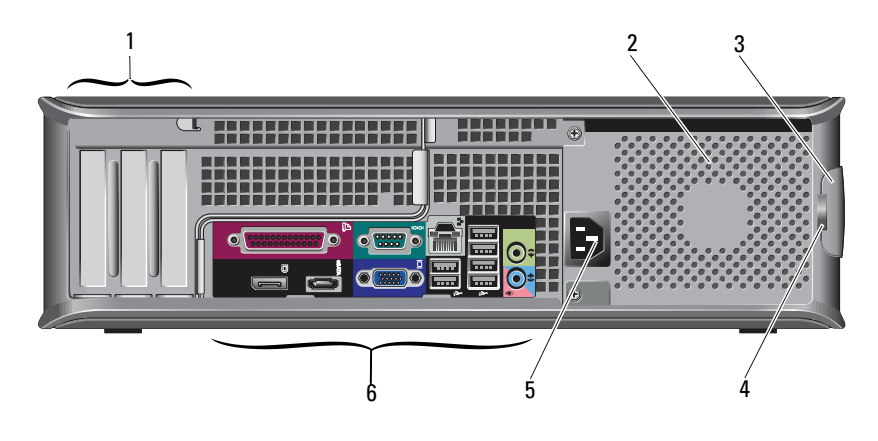

- 1 laajennuskorttipaikat (3)
- 3 kannen vapautuspainike
- 5 virtaliitin

- 2 ilma-aukko
- 4 lukon renkaat
- 6 takapaneelin liittimet

# Pöytätietokone – Takapaneelin liittimet

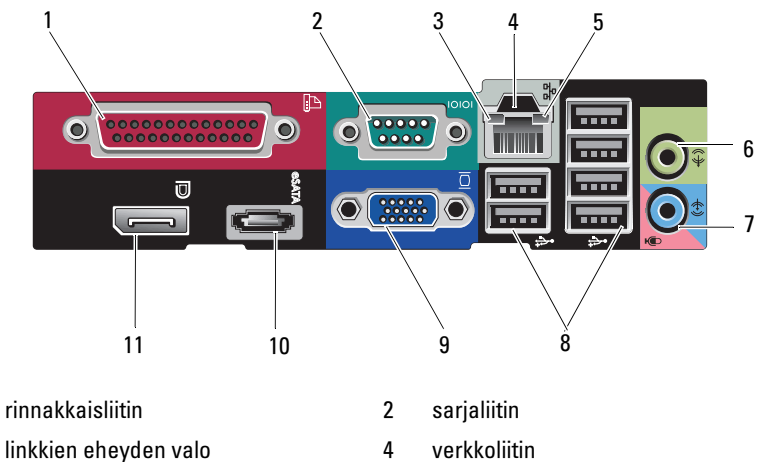

- 5 verkon toimintavalo
- linjatuloliitäntä 7

1

3

- 9 VGA-videoliitäntä
- DisplayPort-liitin 11

- linjalähtöliitäntä 6
- USB 2.0 -liittimet (6) 8
- eSATA-liitin 10

### Minitornitietokone – Näkymä edestä

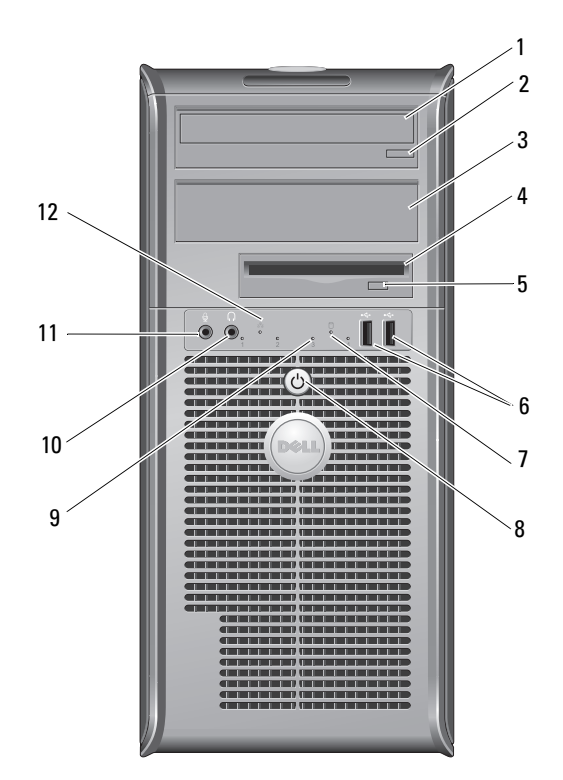

- 1 optinen asema
- 3 valinnaisen optisen aseman paikka
- 5 valinnaisen levykeaseman poistopainike
- 7 kiintolevyn toimintavalo
- 9 diagnostiikkamerkkivalot (4)
- 11 mikrofoniliitin

- 2 optisen aseman poistopainike
- 4 levykeasema tai kortinlukija (valinnainen)
- 6 USB 2.0 -liitännät (2)
- 8 virtapainike, virran valo
- 10 kuulokeliitäntä
- 12 verkkoyhteyden merkkivalo

# Minitornitietokone – Näkymä takaa

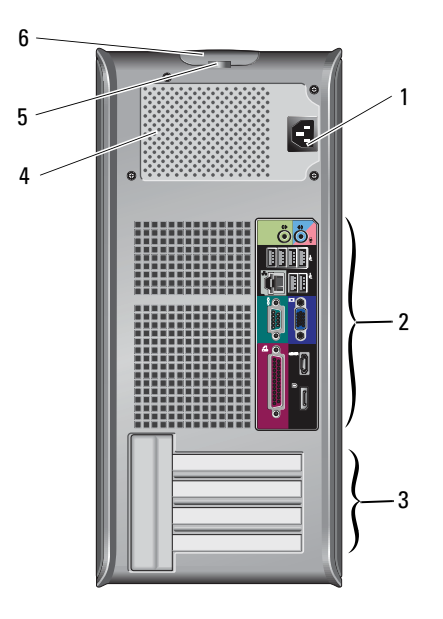

- 1 virtaliitin
- 3 laajennuskorttipaikat (4)
- 5 lukon renkaat

- 2 takapaneelin liittimet
- 4 ilma-aukko
- 6 kannen vapautuspainike

# Minitornitietokone – Takapaneelin liittimet

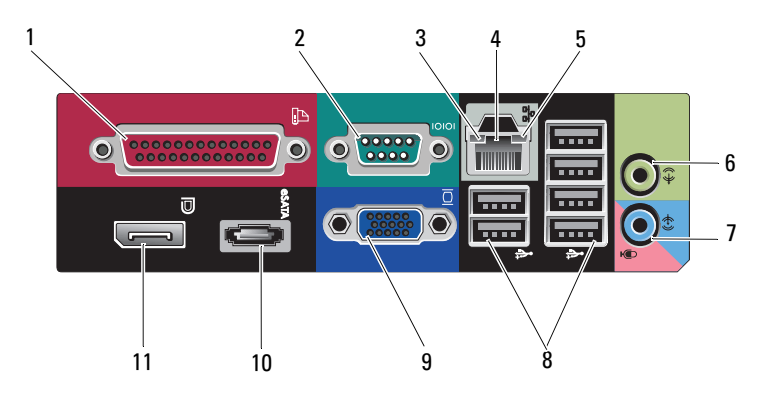

- 1 rinnakkaisliitin
- 3 linkkien eheyden valo
- 5 verkon toimintavalo
- 7 linjatuloliitäntä
- 9 VGA-videoliitäntä
- 11 DisplayPort-liitin

- 2 sarjaliitin
- 4 verkkoliitin
- 6 linjalähtöliitäntä
- 8 USB 2.0 -liittimet (6)
- 10 eSATA-liitin

### Pienikokoinen tietokone – Näkymä edestä

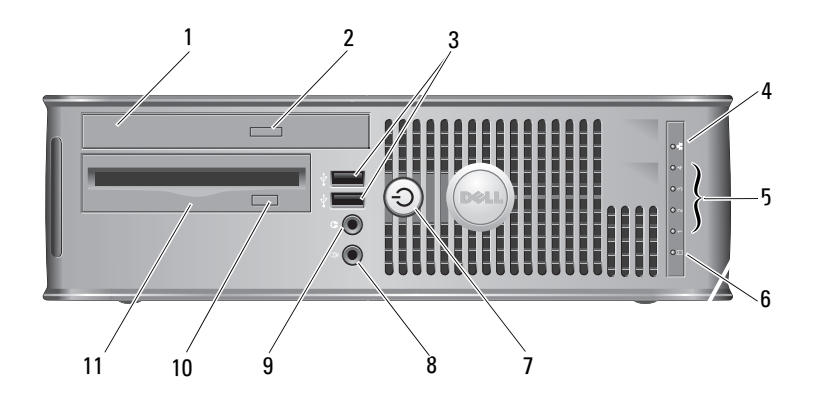

- 1 optinen asema
- 3 USB 2.0 -liitännät (2)
- 5 diagnostiikkamerkkivalot (4)
- 7 virtapainike, virran valo
- 9 kuulokeliitäntä
- 11 levykeasema tai kortinlukija (valinnainen)

- 2 optisen aseman poistopainike
- 4 verkkoyhteyden merkkivalo
- 6 kiintolevyn toimintavalo
- 8 mikrofoniliitin
- 10 valinnaisen levykeaseman poistopainike

# Pienikokoinen tietokone – Näkymä takaa

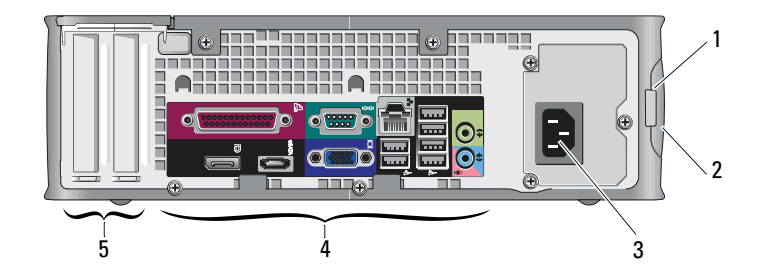

- 1 lukon renkaat
- 3 virtaliitin
- 5 laajennuskorttipaikat (2)
- 2 kannen vapautuspainike
- 4 takapaneelin liittimet

### Pienikokoinen tietokone – Takapaneelin liittimet

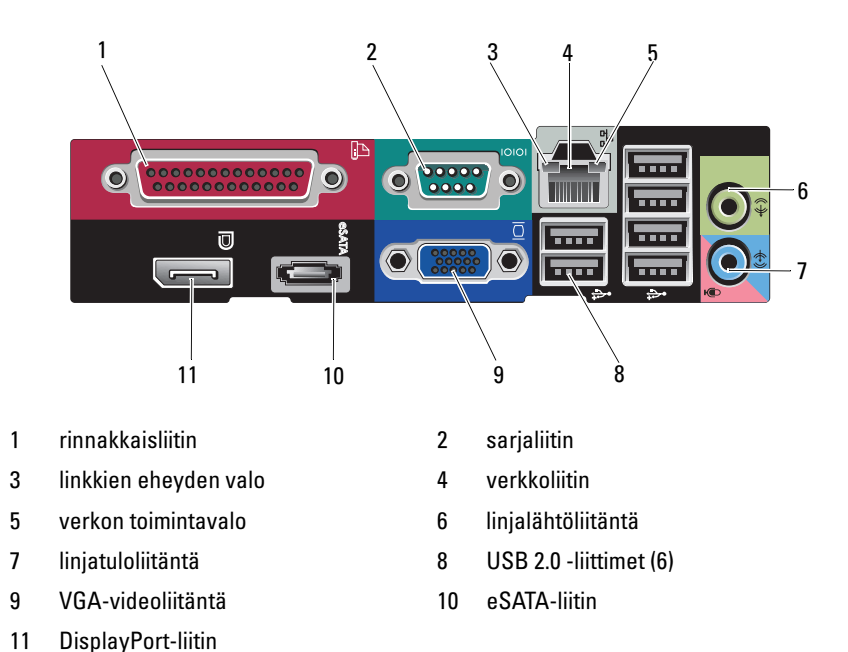

# Erittäin pienikokoinen tietokone – Näkymä edestä

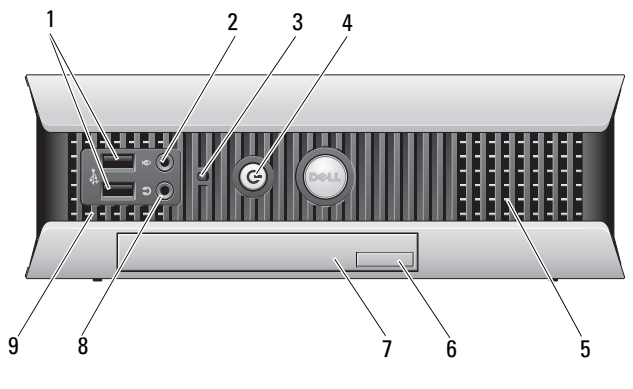

- 1 USB 2.0 -liitännät (2)
- 3 kiintolevyn toimintavalo
- 5 tuuletusaukot
- 7 optinen asema
- 9 tuuletusaukot

- 2 mikrofoniliitin
- 4 virtapainike, virran valo
- 6 optisen aseman poistopainike
- 8 kuulokeliitäntä

# Erittäin pienikokoinen tietokone – Näkymä takaa

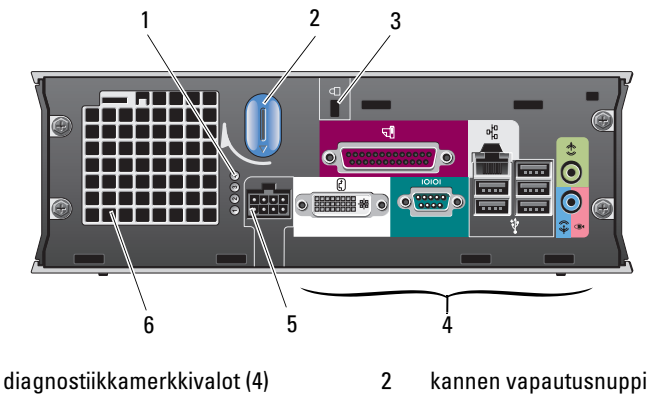

- 3 suojakaapelin paikka
- 5 virtaliitin

1

- 4 takapaneelin liittimet
- 6 ilma-aukko

# Erittäin pienikokoinen tietokone – Takapaneelin liittimet

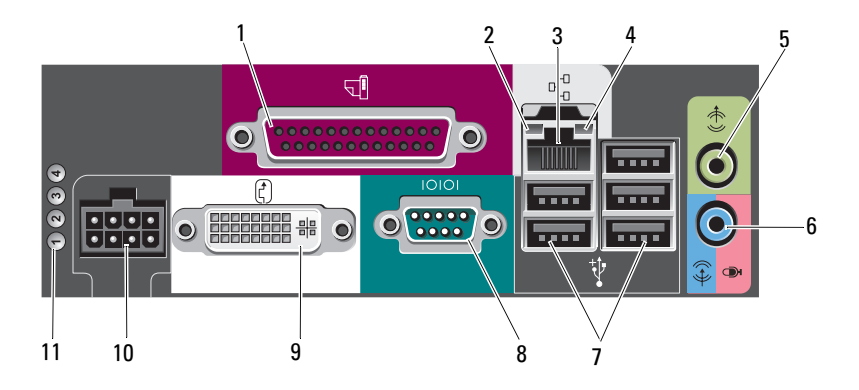

- 1 rinnakkaisliitin
- 3 verkkoliitin
- 5 linjalähtöliitäntä
- 7 USB 2.0 -liittimet (5)
- 9 DVI-videoliitäntä
- 11 diagnostiikkamerkkivalot (4)

- 2 linkkien eheyden valo
- 4 verkon toimintavalo
- 6 linjatuloliitäntä
- 8 sarjaliitin
- 10 virtaliitin

# Tietokoneen asentaminen

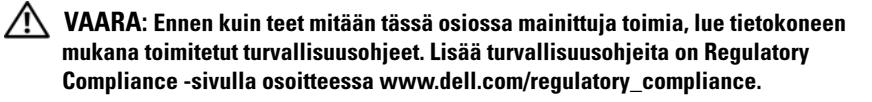

### Pika-asennus

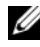

HUOMAUTUS: Jotkin laitteet eivät ehkä sisälly toimitukseen, jos et ole tilannut niitä.

- Liitä näyttö vain jollakin seuraavista kaapeleista tai sovittimista: 1
  - ٠ Sininen VGA-kaapeli
  - DisplayPort-kaapeli ٠
  - DisplayPort-DVI-sovitin •
  - Valkoinen DVI-kaapeli
  - Kahden näytön Y-sovitinkaapeli •

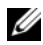

HUOMAUTUS: Pöytätietokoneet, minitornitietokoneet ja pienikokoiset tietokoneet tukevat luonnostaan VGA- tai Display Port -yhteyden käyttöä.

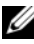

**HUOMAUTUS:** Erittäin pienikokoinen tietokone tukee luonnostaan vain DVI-I-yhteyden käyttöä.

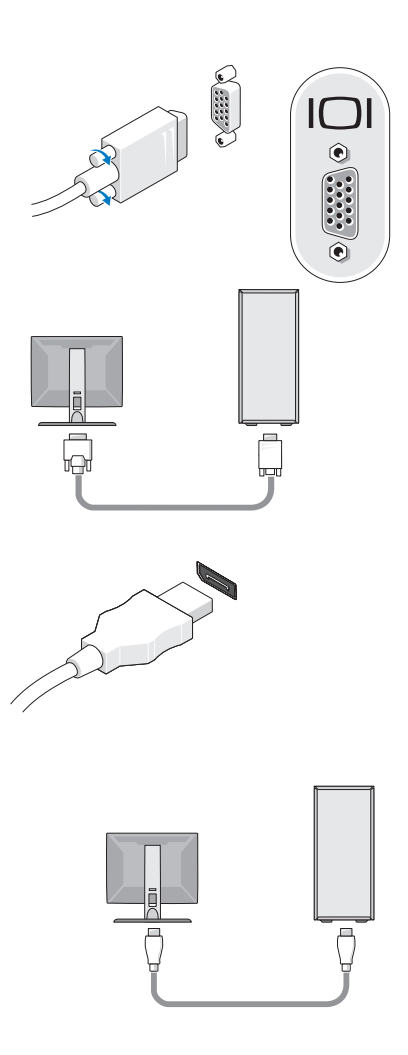

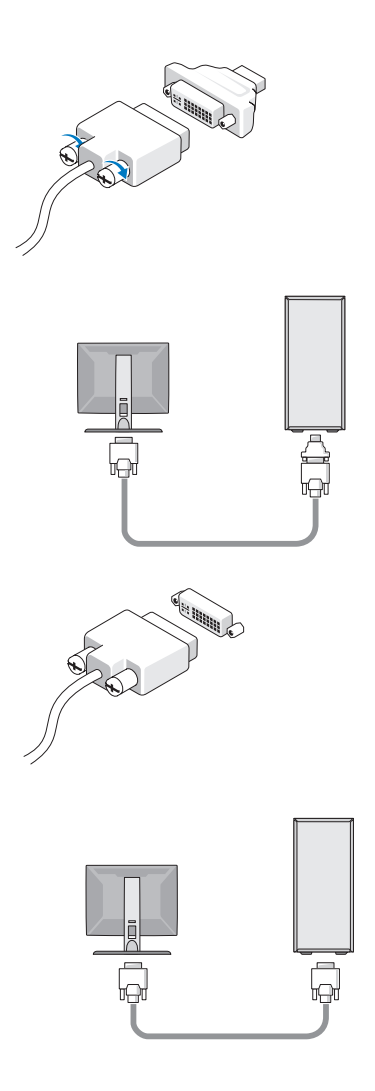

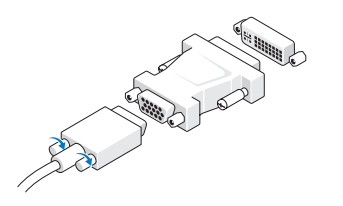

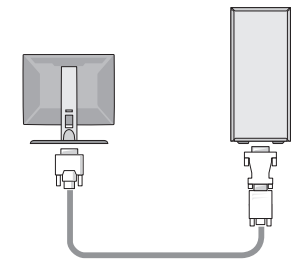

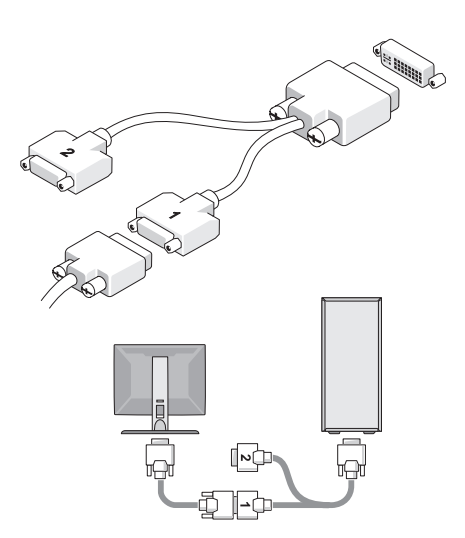

2 Kytke USB-laite, kuten näppäimistö tai hiiri.

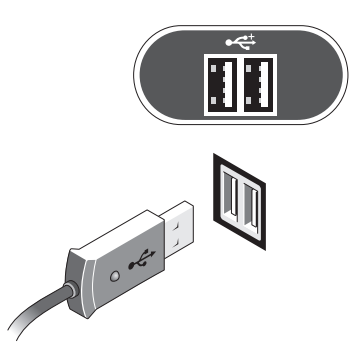

- VAROITUS: Varmista, että kytket verkkokaapelin seuraavassa kuvassa olevalla kuvakkeella merkittyyn liitäntään.
  - 3 Kytke verkkokaapeli.

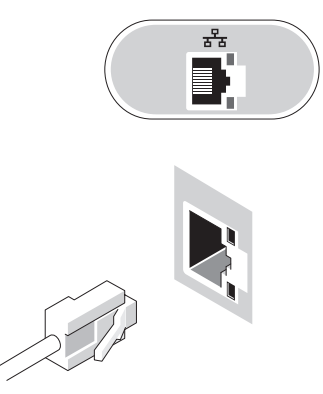

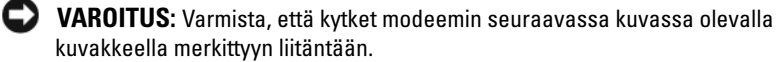

4 Kytke modeemi (valinnainen).

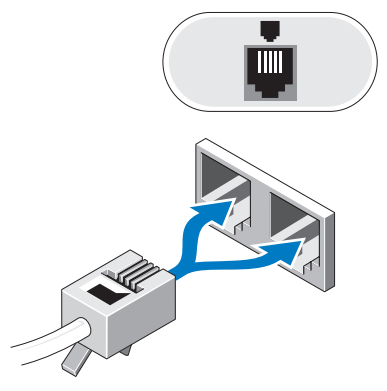

**5** Kytke virtakaapeli(t).

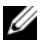

**HUOMAUTUS:** Jos käytät erittäin pienikokoista tietokonetta, katso "Verkkolaitteen liittäminen (vain erittäin pienikokoiset tietokoneet)" sivulla 25.

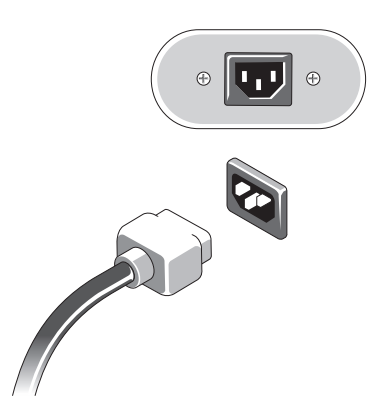

6 Paina näytön ja tietokoneen virtapainikkeita.

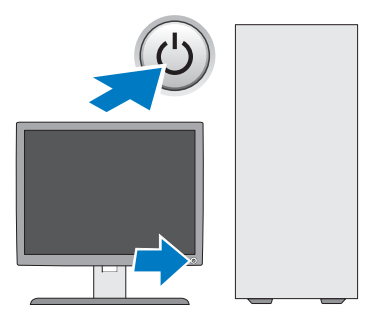

7 Muodosta yhteys verkkoon.

### Verkkolaitteen liittäminen (vain erittäin pienikokoiset tietokoneet)

- 1 Liitä verkkolaite tietokoneen takana olevaan virtaliittimeen. Varmista, että salpa naksahtaa kunnolla paikalleen.
- 2 Liitä vaihtovirtakaapelin yksi pää verkkolaitteeseen.
- VAARA: Jos verkkolaitteen kaapelissa on vihreä maadoitusjohto, varmista, että vihreä maadoitusliitin ja virtaliittimet *eivät kosketa toisiaan*. Tällä voit välttää sähköiskuvaaran, palovaaran ja tietokoneen vahingoittumisen.
- 3 Jos vaihtovirtakaapelissa on vihreä maadoitusjohto pistorasiaan liittämistä varten, liitä metallinen maadoitusliitin pistorasian maadoituslähteeseen (usein ruuvi, katso seuraavaa kuvaa).
- -

- a Löysää maadoituslähdettä.
- **b** Liu'uta metallinen maadoitusliitin maadoituslähteen taakse ja kiristä sitten maadoituslähde.

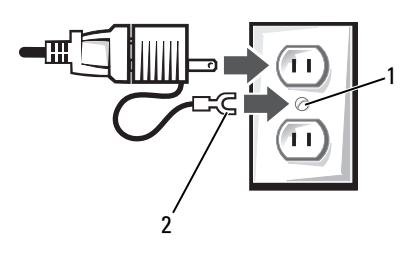

- 1 maadoituslähde (ruuvi)
- 2 metallinen maadoitusliitin
- 4 Liitä vaihtovirtakaapeli pistorasiaan.

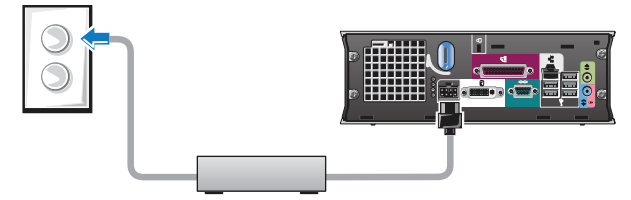

Verkkolaitteessa on tilan merkkivalo, joka ei pala, kun verkkolaitetta ei ole liitetty pistorasiaan. Se palaa vihreänä tai oranssina seuraavissa tiloissa:

- vihreä merkkivalo tasaisesti palava vihreä merkkivalo osoittaa, että verkkolaite on liitetty pistorasiaan ja tietokoneeseen.
- oranssi merkkivalo tasaisesti palava oranssi merkkivalo osoittaa, että verkkolaite on liitetty pistorasiaan, mutta sitä ei ole liitetty tietokoneeseen. Tietokone ei toimi tässä tilassa. Liitä verkkolaite tietokoneeseen ja/tai nollaa verkkolaite irrottamalla sen virtajohto pistorasiasta ja liittämällä se uudelleen.

### Erittäin pienikokoinen kaapelisuojus (valinnainen)

### Kaapelinsuojuksen kiinnittäminen

- **1** Varmista, että kaikkien ulkoisten laitteiden kaapelit on vedetty kaapelinsuojuksen reiän läpi.
- 2 Liitä kaikkien laitteiden kaapelit tietokoneen takanapaneelissa oleviin liittimiin.
- **3** Pitele kaapelinsuojusta sen alaosasta ja kohdista sen kielekkeet tietokoneen takapaneelissa oleviin aukkoihin.
- **4** Aseta kielekkeet aukkoihin ja liu'uta kourua niin pitkälle, että sen ja kotelon päät ovat samassa tasossa. Varmista, että kaapelinsuojus on kunnolla paikallaan.
- **5** Asenna suojalaite suojakaapelin paikkaan (valinnainen).

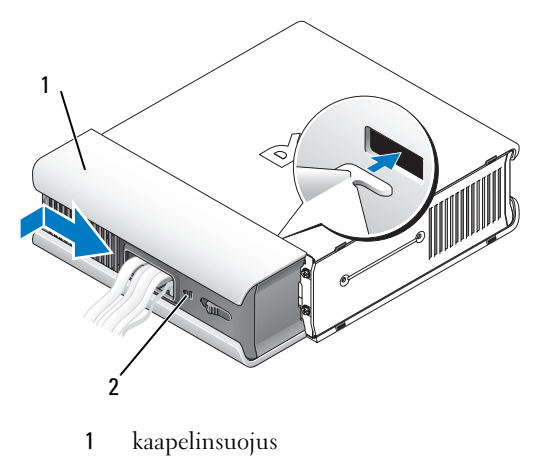

2 suojakaapelin paikka

### Kaapelinsuojuksen irrottaminen

1 Jos suojakaapelin paikkaan on asennettu suojalaite, irrota se.

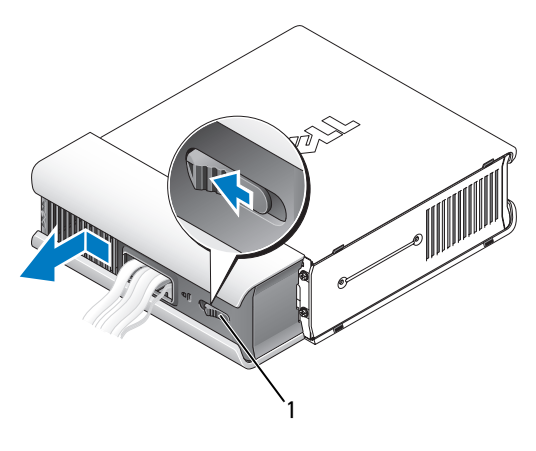

1 vapautuspainike

**2** Liu'uta vapautuspainiketta, tartu kaapelinsuojukseen, liu'uta kansi kuvan osoittamalla tavalla sivulle, kunnes se pysähtyy, ja irrota kaapelinsuojus nostamalla.

# Tietokoneen asentaminen suljettuun tilaan

Tietokoneen asentaminen suljettuun tilaan voi rajoittaa ilmavirtausta ja heikentää tietokoneen suorituskykyä sekä mahdollisesti aiheuttaa vlikuumenemista. Noudata seuraavia ohjeita, kun asennat tietokoneen suljettuun tilaan:

#### N VAARA: Lue tietokoneen mukana toimitetut turvallisuusohjeet ennen tietokoneen asentamista suliettuun tilaan.

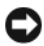

VAROITUS: Tässä käyttöohjeessa annettu ympäristön lämpötila tarkoittaa suurinta sallittua käyttölämpötilaa. Huoneessa vallitseva ympäristön lämpötila on otettava huomioon, kun tietokone sijoitetaan suljettuun tilaan. Jos esimerkiksi huoneessa vallitseva ympäristön lämpötila on 25 °C, tietokoneen ominaisuuksien mukaan lämpötila voi nousta 5 - 10 °C, ennen kuin tietokoneen maksimikäyttölämpötila saavutetaan. Lisätietoja tietokoneen teknisistä tiedoista on kohdassa "Tekniset tiedot" sivulla 37.

- Jätä ainakin 10,2 senttimetrin tyhjä tila tuuletusaukkoja sisältävien tietokoneen pintojen ympärille, jotta tietokoneen tuuletus toimisi kunnolla.
- Jos suljetussa tilassa on ovet, niiden on läpäistävä vähintään 30 prosenttia • tietokoneen etu- ja takaosan kautta kulkevasta ilmavirrasta.

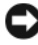

VAROITUS: Älä asenna tietokonetta suliettuun tilaan, jossa ilma ei kierrä. Ilmavirran rajoittaminen heikentää tietokoneen suorituskykyä ja saattaa aiheuttaa tietokoneen ylikuumenemisen.

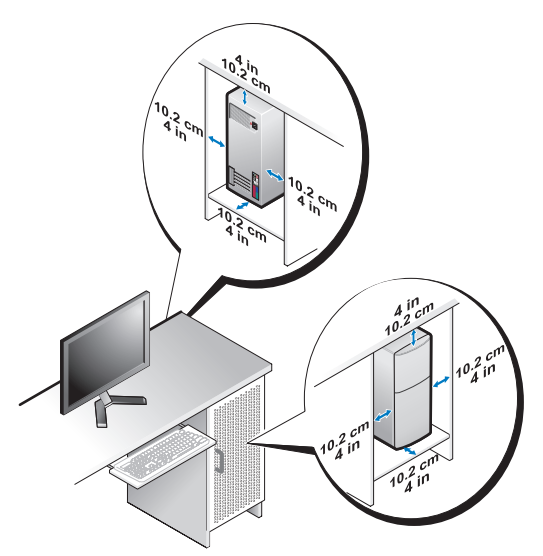

• Jos tietokone on sijoitettu nurkkaan pöydälle tai sen alle, jätä tietokoneen takapaneelin ja seinän väliin vähintään 5,1 senttimetrin tyhjä tila, jotta riittävään tuuletukseen tarvittava ilma pääsee kiertämään.

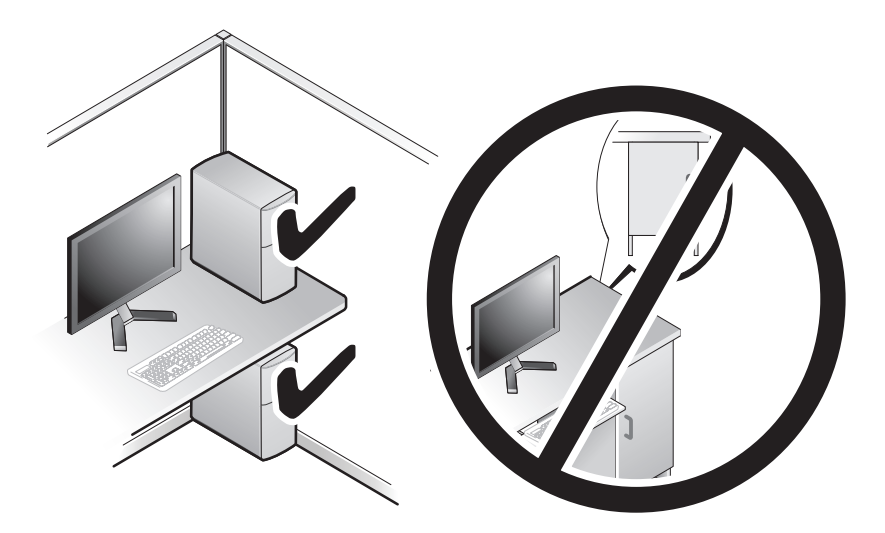

# Internet-yhteyden muodostaminen

HUOMAUTUS: Internet-palveluntarjoajat ja niiden tarjonta vaihtelevat eri maissa. Internet-yhteyden muodostamiseen tarvitaan modeemi tai verkkoliitäntä ja Internet-palveluntarjoaja (ISP). Jos käytät puhelinyhteyttä, kytke puhelinlinja tietokoneen modeemin liittimeen ja puhelinpistorasiaan ennen Internetyhteyden määrittämistä. Jos käytössäsi on DSL- tai kaapeli-/satelliittimodeemiyhteys, pyydä asennusohjeet Internet-palveluntarjoajalta tai matkapuhelinpalvelusta.

### Internet-yhteyden määrittäminen

Internet-yhteys määritetään Internet-palveluntarjoajan työpöydän pikakuvakkeen avulla seuraavasti:

- 1 Tallenna ja sulje kaikki avoimet tiedostot ja poistu kaikista avoimista ohjelmista.
- 2 Kaksoisnapsauta Internet-palveluntarjoajan kuvaketta Microsoft<sup>®</sup> Windows<sup>®</sup> -työpöydällä.
- Suorita asennus loppuun noudattamalla näytön ohjeita. 3

Jos työpöydällä ei ole palveluntarjoajan kuvaketta tai jos haluat käyttää Internet-yhteyden määrittämisessä toista palveluntarjoajaa, tee seuraavassa kohdassa kuvatut toimet.

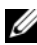

**HUOMAUTUS:** Jos et pysty muodostamaan Internet-yhteyttä, perehdy Dell-tekniikkaoppaaseen. Jos yhteys on toiminut aiemmin, ongelma saattaa johtua Internet-palveluntarjoajan käyttökatkoksesta. Selvitä palvelun tila Internet-palveluntarjoajalta tai yritä muodostaa yhteys myöhemmin uudelleen.

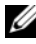

HUOMAUTUS: Ota Internet-palveluntarjoajan tiedot esiin. Jos sinulla ei ole palveluntarjoajaa, käytä Muodosta Internet-yhteys -toimintoa.

### Microsoft<sup>®</sup> Windows Vista<sup>®</sup> -käyttöiäriestelmä

- Tallenna ja sulje kaikki avoimet tiedostot ja poistu kaikista avoimista 1 ohjelmista.
- 2 Napsauta Windows Vistan Käynnistä-painiketta  $\bigcirc \rightarrow$  Control Panel.
- 3 Valitse Verkko ja Internet -kohdasta Muodosta Internet-vhtevs.
- 4 Valitse Muodosta Internet-vhteys -ikkunasta Laajakaistavhteys (PPPoE) tai Puhelinverkkovhtevs haluamasi vhtevstavan mukaan:
  - Valitse Laajakaista, jos käytössäsi on DSL-yhteys, satelliittimodeemi, ٠ kaapelitelevisiomodeemi tai langaton Bluetooth<sup>®</sup>-vhtevs.
  - Valitse Puhelinverkkoyhteys, jos haluat käyttää modeemi- tai ISDN-٠ yhteyttä.

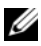

**HUOMAUTUS:** Jos et tiedä, mikä yhteystapa pitäisi valita, valitse Auta minua tai ota yhteyttä palveluntarjoajaan.

**5** Noudata näyttöön tulevia ohjeita ja suorita asennus loppuun käyttämällä Internet-palveluntarjoajalta saamiasi määritystietoja.

### Microsoft Windows<sup>®</sup> XP

- Tallenna ja sulje kaikki avoimet tiedostot ja poistu kaikista avoimista 1 ohjelmista.
- 2 Valitse Käynnistä  $\rightarrow$  Internet Explorer  $\rightarrow$  Muodosta Internet-vhtevs.
- **3** Valitse seuraavasta ikkunasta sopiva asetus:
  - ٠ Jos sinulla ei ole vielä palveluntarjoajaa, valitse Valitse palveluntarjoaja luettelosta.
  - Jos olet jo hankkinut palveluntarjoajalta asennustiedot, mutta et ole • saanut asennus-CD-levyä, valitse Määritä yhteys manuaalisesti.
  - Jos käytössäsi on asennus-CD-levy, valitse Käytä palveluntarjoajalta saatua CD-levyä.
- 4 Valitse Seuraava.

Jos valitsit kohdassa vaihe 3 Määritä yhteys manuaalisesti, jatka kohtaan vaihe 5. Muussa tapauksessa suorita asennus loppuun noudattamalla näytön ohjeita.

HUOMAUTUS: Jos et tiedä, mikä yhteystapa pitäisi valita, ota yhteyttä palveluntarjoajaan.

- 5 Valitse sopiva asetus Miten Internet-yhteys luodaan? -kohdasta ja valitse Seuraava.
- 6 Suorita asennus loppuun käyttämällä palveluntarjoajalta saamiasi määritystietoja.

# Tietojen siirtäminen uuteen tietokoneeseen

### Microsoft<sup>®</sup> Windows Vista<sup>®</sup> -kävttöjäriestelmä

- Napsauta Windows Vistan Käynnistä-painiketta 🚱 ja valitse sitten Siirrä 1 tiedostot ja asetukset→ Käynnistä Windowsin helppo siirto.
- 2 Valitse Käyttäjätilien hallinta -valintaikkunassa Jatka.
- 3 Valitse Käynnistä uusi siirto tai Jatka käynnissä olevaa siirtoa.
- **4** Toimi ohjatun Windowsin asetusten siirtäminen -toiminnon ohjeiden mukaan.

### Microsoft Windows<sup>®</sup> XP

Voit siirtää tietoja lähdetietokoneesta uuteen tietokoneeseen Windows XP:n Ohjattu tiedostojen ja asetusten siirtäminen -toiminnon avulla.

Voit siirtää tiedot uuteen tietokoneeseen verkko- tai sarjayhteyden välityksellä tai tallentaa ne siirrettävälle tallennusvälineelle, esimerkiksi kirjoittavalle CD-levylle, uuteen tietokoneeseen siirtoa varten.

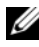

**HUOMAUTUS:** Voit siirtää tiedot vanhasta tietokoneesta uuteen tietokoneeseen kytkemällä sarjakaapelin suoraan tietokoneiden I/O-porttien väliin. Lisätietoja suoran kaapeliyhteyden muodostamisesta kahden tietokoneen välille on Microsoft Knowledge Base -tietokannan artikkelissa 305621 (Suorakaapeliyhteyden määrittäminen kahden tietokoneen välille Windows XP:ssä). Näitä tietoja ei välttämättä ole käytettävissä kaikissa maissa.

Tiedot siirretään uuteen tietokoneeseen käyttämällä Ohjattua tiedostojen ja asetusten siirtämistoimintoa.

### Tiedostojen ja asetusten ohjattu siirtäminen (Operating System -levyn avulla)

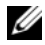

HUOMAUTUS: Tämä toiminto edellyttää Operating System-levyn käyttämistä. Tallennusväline on valinnainen, eikä sitä välttämättä toimiteta kaikkien tietokoneiden mukana.

Uuden tietokoneen valmisteleminen tiedostojen siirtoa varten:

- 1 Avaa Ohjattu tiedostojen ja asetusten siirtäminen -toiminto seuraavasti: valitse Kävnnistä→ Kaikki ohjelmat→ Apuohjelmat→ Järjestelmätyökalut→ Ohjattu tiedostojen ja asetusten siirtäminen.
- 2 Kun näyttöön tulee Ohjattu tiedostojen ja asetusten siirtäminen -toiminnon aloitusnäyttö, valitse Seuraava.
- 3 Valitse Kumpi tietokone tämä on? -näytöstä Uusi tietokone→ Seuraava.
- 4 Valitse Onko sinulla Windows XP -CD-levy? -näytöstä Käytetään Windows XP -CD-levyä→ Seuraava.
- 5 Kun näyttöön tulee Siirry vanhaan tietokoneeseen -viesti, siirry vanhan tietokoneen tai lähdetietokoneen luokse. Ä*lä* valitse **Seuraava-**vaihtoehtoa tällä kertaa.

Tietojen kopiointi vanhasta tietokoneesta:

- 1 Aseta Windows XP -käyttöjärjestelmälevy vanhan tietokoneen asemaan.
- 2 Valitse Tervetuloa Microsoft Windows XP:hen -näytöstä Lisätoiminnot.
- 3 Valitse Mitä haluat tehdä? -kohdasta Siirrä tiedostoja ja asetuksia→ Seuraava.
- 4 Valitse Kumpi tietokone tämä on? -näytöstä Vanha tietokone→ Seuraava.
- 5 Napsauta Valitse siirtotapa -näytössä haluamaasi siirtotapaa.
- 6 Valitse Valitse siirrettävät kohteet -näytöstä siirrettävät kohteet ja valitse sitten Seuraava

Kun tiedot on kopioitu, Viimeistellään tiedonkeräysvaihetta -ikkuna avantun

7 Valitse Valmis

Tietojen siirtäminen uuteen tietokoneeseen:

- 1 Valitse uuden tietokoneen Siirry vanhaan tietokoneeseen -näytöstä Seuraava.
- 2 Valitse Missä tiedostot ja asetukset ovat? -näytöstä valitsemasi tiedostojen ja asetusten siirtotapa ja valitse sitten Seuraava.

Ohjattu toiminto ottaa kerätyt tiedostot ja asetukset käyttöön uudessa tietokoneessa.

**3** Valitse **lopuksi** avautuvasta näytöstä **Valmis** ja käynnistä uusi tietokone uudelleen.

### Ohjattu tiedostojen ja asetusten siirtäminen ilman Operating System -levyä

Jotta voisit suorittaa ohjatun tiedostojen ja asetusten siirtotoiminnon ilman *Operating System* -levyä, sinun on luotava ohjatun toiminnon levy, jonka avulla voit luoda varmuuskopiotiedoston siirrettävään tietovälineeseen.

Voit luoda ohjatun toiminnon levyn uudessa tietokoneessa, jossa on Windows XP, suorittamalla seuraavat vaiheet:

- Avaa Ohjattu tiedostojen ja asetusten siirtäminen -toiminto seuraavasti: valitse Käynnistä→ Kaikki ohjelmat→ Apuohjelmat→ Järjestelmätyökalut→ Ohjattu tiedostojen ja asetusten siirtäminen.
- 2 Kun näyttöön tulee Ohjattu tiedostojen ja asetusten siirtäminen -toiminnon aloitusnäyttö, valitse Seuraava.
- 3 Valitse Kumpi tietokone tämä on? -näytöstä Uusi tietokone→ Seuraava.
- 4 Valitse Onko sinulla Windows XP -CD-levy? -näytöstä Luodaan uusi Tiedostojen ja asetusten siirto -levyke asemaan→ Seuraava.
- **5** Aseta asemaan siirrettävä tietoväline, kuten tallennettava CD-levy, ja valitse **OK**.
- **6** Kun levyn luonti on valmis ja näyttöön tulee Siirry vanhaan tietokoneeseen -viesti, *älä* valitse **Seuraava**-vaihtoehtoa.
- 7 Siirry vanhan tietokoneen luokse.

Tietojen kopiointi vanhasta tietokoneesta:

- 1 Aseta ohjatun toiminnon levy vanhan tietokoneen asemaan ja valitse Käynnistä→ Suorita.
- 2 Etsi Suorita-ikkunan Avaa-kentässä (siirrettävästä tietovälineestä) fastwiz ja valitse OK.
- 3 Kun näyttöön tulee Ohjattu tiedostojen ja asetusten siirtäminen -toiminnon aloitusnäyttö, valitse Seuraava.
- 4 Valitse Kumpi tietokone tämä on? -näytöstä Vanha tietokone→ Seuraava.
- 5 Napsauta Valitse siirtotapa -näytössä haluamaasi siirtotapaa.
- 6 Valitse Valitse siirrettävät kohteet -näytöstä siirrettävät kohteet ja valitse sitten Seuraava

Kun tiedot on kopioitu, Viimeistellään tiedonkeräysvaihetta -ikkuna avautuu.

7 Valitse Valmis.

Tietojen siirtäminen uuteen tietokoneeseen:

- 1 Valitse uuden tietokoneen Siirry vanhaan tietokoneeseen -näytöstä Seuraava.
- 2 Valitse Missä tiedostot ja asetukset ovat? -näytöstä valitsemasi tiedostojen ja asetusten siirtotapa ja valitse sitten Seuraava. Noudata näytön ohjeita.

Ohjattu toiminto lukee kerätyt tiedostot ja asetukset ja siirtää ne sitten uuteen tietokoneeseen

Kun kaikki asetukset ja tiedostot on siirretty, näyttöön tulee Valmis-ikkuna.

3 Valitse Valmis ja käynnistä uusi tietokone uudelleen.

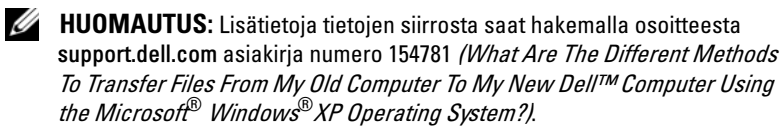

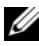

HUOMAUTUS: Dell™ Knowledge Base -asiakirjaa ei ehkä voi käyttää joissakin maissa.
# 3

## **Tekniset tiedot**

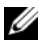

HUOMAUTUS: Tarjoukset voivat vaihdella alueittain. Saat lisätietoja tietokoneen kokoonpanosta valitsemalla Käynnistä→ Ohje ja tuki ja valitsemalla tietokoneen tietojen näyttämisen.

| Suoritin                                                                     |                                                                                                 |
|------------------------------------------------------------------------------|-------------------------------------------------------------------------------------------------|
| Suoritintyyppi                                                               | Intel <sup>®</sup> Core™2 Duo; FSB jopa 1333 MHz                                                |
|                                                                              | Intel Pentium <sup>®</sup> Dual-Core; FSB jopa 800 MHz                                          |
|                                                                              | Intel Celeron <sup>®</sup> ; FSB jopa 800 MHz                                                   |
| Level 2 (L2) -välimuisti                                                     | vähintään 512 kt:n liukuhihnapurske, 8-teinen<br>assosiaatiojärjestelmä, Writeback SRAM -muisti |
| Järjestelmätiedot                                                            |                                                                                                 |
| Piirisarja                                                                   | Intel Q43 Express -piirisarja / ICH10D                                                          |
| DMA-kanavat                                                                  | kahdeksan                                                                                       |
| Keskeytystasot                                                               | 24                                                                                              |
| BIOS-siru (NVRAM)                                                            | 32 Mt                                                                                           |
| Verkkosovitin                                                                | sisäinen verkkosovitin, joka pystyy<br>10/100/1000 Mb/s:n tiedonsiirtoon                        |
| Muisti                                                                       |                                                                                                 |
| Тууррі                                                                       | 667 MHz tai 800 MHz DDR2 SDRAM;<br>vain ei-ECC-muisti                                           |
| Muistiliitännät                                                              |                                                                                                 |
| minitornitietokone,<br>pöytätietokone ja erittäin<br>pienikokoinen tietokone | neljä                                                                                           |
| erittäin pienikokoinen tietokone                                             | kaksi                                                                                           |

| Muisti (Jatkuu)    |                                                                                                    |
|--------------------|----------------------------------------------------------------------------------------------------|
| Muistikapasiteetit | 512 Mt, 1 Gt, 2 Gt, 3 Gt tai 4 Gt muu kuin ECC                                                          |
| Vähimmäismuisti    | 512 Mt                                                                                                  |
| Enimmäismuisti     | 4 Gt                                                                                                    |
| Video              |                                                                                                    |
| Тууррі:            |                                                                                                    |
| Integroitu         | Intelin integroitu näytönohjain                                                                         |
|                    | jopa 256 Mt:n videomuisti (jaettu), kun järjestel-<br>mämuisti yhteensä yli 512 Mt                      |
| Erillinen          | PCI Express x16 -paikka tukee joko PCI Express<br>-korttia tai DVI-näytönohjainta (kahden näytön tuki). |
|                    | <b>HUOMAUTUS:</b> Erittäin pienikokoinen tietokone tukee vain integroitua näytönohjainta.               |
| Ääni               |                                                                                                    |
| Тууррі             | ADI 1984A High Definition Audio                                                                         |
| Laajennusväylä     |                                                                                                    |
| Väylätyyppi        | PCI 2.3                                                                                                 |
|                    | PCI Express 2.0                                                                                         |
|                    | SATA 1.0A ja 2.0                                                                                        |
|                    | eSATA                                                                                                   |
|                    | USB 2.0                                                                                                 |
| Väylänopeus        | PCI: 133 Mt/s                                                                                           |
|                    | PCI Express:                                                                                            |
|                    | x1-paikan kaksisuuntainen nopeus – 500 Mt/s                                                             |
|                    | x16-paikan kaksisuuntainen nopeus – 8 Gt/s                                                              |
|                    | SATA: 1,5 Gb/s ja 3,0 Gb/s                                                                              |
|                    | eSATA: 3,0 Gb/s                                                                                         |
|                    | USB: 480 Mb/s                                                                                           |

| Kortit                                       |                                                   |
|----------------------------------------------|---------------------------------------------------|
| PCI (ilman laajennuskorttia)                 |                                                   |
| minitornitietokone                           | kaksi täyspitkää korttia                          |
| pöytätietokone                               | kaksi matalaprofiilista korttia                   |
| pienikokoinen tietokone                      | yksi puolipitkä kortti                            |
| PCI (laajennuskortilla)                      |                                                   |
| pöytätietokone                               | enintään kaksi täyspitkää tai puolipitkää korttia |
|                                              | yksi matalaprofiilinen kortti                     |
| PCI Express x1                               |                                                   |
| minitornitietokone                           | yksi täyspitkä kortti                             |
| PCI Express x16<br>(ilman laajennuskorttia)  |                                                   |
| minitornitietokone                           | yksi täyspitkä kortti                             |
| pöytätietokone ja<br>pienikokoinen tietokone | yksi matalaprofiilinen kortti                     |
| PCI Express x16<br>(laajennuskortilla)       |                                                   |
| pöytätietokone                               | yksi täyspitkä kortti                             |

**HUOMAUTUS:** PCI Express x16 -paikka poistetaan käytöstä, kun näyttö liitetään pöytätietokoneen, minitornitietokoneen tai pienikokoisen tietokoneen sisäänrakennettuun DisplayPort-liittimeen.

| Asemat                           |       |
|----------------------------------|-------|
| Ulkoisesti käytettävissä:        |       |
| 5,25 tuuman levyasemapaikat      |       |
| minitornitietokone               | kaksi |
| pöytätietokone                   | yksi  |
| 5,25 tuuman slimline-asemapaikka |       |
| pienikokoinen tietokone          | yksi  |
| 5,25 tuuman D-moduulipaikka      |       |
| erittäin pienikokoinen tietokone | yksi  |

#### Asemat (Jatkuu)

| 3,5 tuuman asemapaikka                                                            |                                       |
|-----------------------------------------------------------------------------------|---------------------------------------|
| minitornitietokone ja pöytätietokone                                              | yksi                                  |
| 3,5 tuuman slimline-asemapaikka                                                   |                                       |
| pienikokoinen tietokone                                                           | yksi                                  |
| 3,5 tuuman D-moduulipaikka                                                        |                                       |
| erittäin pienikokoinen tietokone                                                  | yksi                                  |
| Sisäisesti käytettävissä:                                                         |                                       |
| 3,5 tuuman SATA-asemapaikat                                                       |                                       |
| minitornitietokone                                                                | kaksi                                 |
| pöytätietokone, pienikokoinen<br>tietokone ja erittäin pienikokoinen<br>tietokone | yksi                                  |
| Käytettävissä olevat laitteet:                                                    |                                       |
| 3,5 tuuman SATA-kiintolevyt                                                       |                                       |
| minitornitietokone                                                                | enintään kaksi                        |
| pöytätietokone, pienikokoinen<br>tietokone ja erittäin pienikokoinen<br>tietokone | yksi                                  |
| SATA DVD-ROM/ DVD+/-RW/ CD<br>+/- RW -asemat                                      |                                       |
| minitornitietokone                                                                | enintään kaksi 5,25 tuuman levyasemaa |
| pöytätietokone                                                                    | yksi 5,25 tuuman levyasema            |
| pienikokoinen tietokone                                                           | yksi slimline-asema                   |
| erittäin pienikokoinen tietokone                                                  | yksi D-moduuliasema                   |

#### Asemat (Jatkuu)

| 3,5 tuuman levykeasema<br>tai 19-in-1-muistikortinlukija |                           |
|----------------------------------------------------------|---------------------------|
| minitornitietokone                                       | yksi                      |
| pöytätietokone                                           | yksi                      |
| pienikokoinen tietokone                                  | yksi slimline-asema       |
| erittäin pienikokoinen tietokone                         | yksi D-moduulilevykeasema |

#### Liitännät

| Ulkoiset liitännät: |                                                                                                   |
|---------------------|---------------------------------------------------------------------------------------------------|
| Ääni                |                                                                                                   |
| takapaneeli         | kaksi liitäntää, linjatulo/mikrofoni<br>ja linjalähtö                                             |
| etupaneeli          | kaksi etupaneelin liitäntää kuulokkeille<br>ja mikrofonille                                       |
| eSATA               | yksi 7-nastainen liitäntä                                                                         |
|                     | HUOMAUTUS: Erittäin pienikokoisessa tietokoneessa ei ole eSATA-liitäntää.                         |
| Verkkosovitin       | yksi RJ45-liitäntä                                                                                |
| Rinnakkainen        | yksi 25-nastainen liitäntä<br>(kaksisuuntainen)                                                   |
| Sarja               | yksi 9-nastainen liitäntä,<br>16550C-yhteensopiva                                                 |
| USB                 |                                                                                                   |
| etupaneeli          | kaksi                                                                                             |
| takapaneeli         | kuusi                                                                                             |
|                     | <b>HUOMAUTUS:</b> Erittäin pienikokoisen<br>tietokoneen takapaneelissa on viisi<br>USB-liitäntää. |
|                     | HUOMAUTUS: Kaikki USB-liitännät ovat<br>USB 2.0 -yhteensopivia.                                   |

#### Liitännät (Jatkuu)

| Video                                                                     |                                   |
|---------------------------------------------------------------------------|-----------------------------------|
| minitornitietokone, pöytätietokone                                        | 15-reikäinen VGA-liitäntä         |
| ja erittäin pienikokoinen tietokone                                       | 20-nastainen DisplayPort-liitäntä |
| erittäin pienikokoinen tietokone                                          | 28-nastainen DVI-I-liitäntä       |
| Emolevyn liitännät:                                                       |                                   |
| PCI                                                                       |                                   |
| minitornitietokone<br>ja pöytätietokone                                   | kaksi liitintä                    |
| pienikokoinen tietokone                                                   | yksi liitin                       |
| liittimen koko                                                            | 120 nastaa                        |
| liittimen dataleveys (enintään)                                           | 32 bittiä                         |
| PCI Express x1                                                            |                                   |
| minitornitietokone                                                        | yksi liitin                       |
| liittimen koko                                                            | 36 nastaa                         |
| liittimen dataleveys (enintään)                                           | l PCI Express -väylä              |
| PCI Express x16                                                           |                                   |
| minitornitietokone, pöytätietokone<br>ja erittäin pienikokoinen tietokone | yksi liitin                       |
| liittimen koko                                                            | 164 nastaa                        |
| liittimen dataleveys (enintään)                                           | 16 PCI Express -väylät            |
| Sarja-ATA                                                                 |                                   |
| minitornitietokone                                                        | neljä liitintä                    |
| pöytätietokone ja pienikokoinen<br>tietokone                              | kaksi liitintä                    |
| erittäin pienikokoinen tietokone                                          | yksi liitin                       |
| liittimen koko                                                            | 7-nastainen liitin                |

#### Liitännät (Jatkuu)

| Muisti                                                                       |                                                         |
|------------------------------------------------------------------------------|---------------------------------------------------------|
| minitornitietokone, pöytätietokone<br>ja erittäin pienikokoinen tietokone    | neljä liitintä                                          |
| erittäin pienikokoinen tietokone                                             | kaksi liitintä                                          |
| liittimen koko                                                               | 240 nastaa                                              |
| Sisäinen USB-laite                                                           |                                                         |
| minitornitietokone, pöytätietokone<br>ja erittäin pienikokoinen tietokone    | yksi 10-nastainen liitäntä<br>(tukee kahta USB-porttia) |
| Levykeasema                                                                  |                                                         |
| minitornitietokone<br>ja pöytätietokone                                      | yksi 34-nastainen liitin                                |
| pienikokoinen tietokone                                                      | yksi 26-nastainen slim-liitin                           |
| Suorittimen tuuletin                                                         |                                                         |
| minitornitietokone,<br>pöytätietokone ja erittäin<br>pienikokoinen tietokone | yksi 5-nastainen liitin                                 |
| erittäin pienikokoinen tietokone                                             | kaksi 5-nastaista liitintä                              |
| Kiintolevytuuletin                                                           |                                                         |
| pienikokoinen tietokone                                                      | yksi 5-nastainen liitin                                 |
| erittäin pienikokoinen tietokone                                             | yksi 3-nastainen slim-liitin                            |
| Etupaneelin säätö                                                            | yksi 40-nastainen liitin                                |
| Suoritin                                                                     | yksi 775-nastainen liitin                               |
| Virta 12 V                                                                   | yksi 4-nastainen liitin                                 |
| Virta                                                                        | yksi 24-nastainen liitin                                |
|                                                                              |                                                         |

| Ohjaimet ja valot                                           |                                                                                                    |
|-------------------------------------------------------------|----------------------------------------------------------------------------------------------------|
| Tietokoneen etuosa:                                         |                                                                                                    |
| Virtapainike                                                | painike                                                                                                    |
| Virtavalo                                                   | vihreä valo – Vilkkuva vihreä valo lepotilassa, tasainen<br>vihreä valo käyttötilassa.                                                                                                    |
|                                                             | oranssi valo – Vilkkuva oranssi valo on merkki<br>emolevyn vikaantumisesta. Kun oranssi valo palaa<br>tasaisesti eikä tietokone käynnisty, emolevy ei pysty<br>käynnistämään alustusta. Kyseessä voi olla emolevyyn<br>tai virtalähteeseen liittyvä ongelma (katso "Virta-<br>ongelmat" sivulla 50). |
| Kiintolevyn merkkivalo                                      | vihreä valo – Vilkkuva vihreä valo ilmaisee, että<br>tietokone lukee tietoja SATA-kiintolevyltä tai<br>CD-/DVD-levyltä tai kirjoittaa niihin tietoja.                                                                                                    |
| Verkkoyhteyden merkkivalo                                   | vihreä valo – Verkon ja tietokoneen välillä on hyvä<br>yhteys.                                                                                                    |
|                                                             | pois päältä (ei valoa) – Tietokone ei tunnista fyysistä<br>yhteyttä verkkoon.                                                                                                    |
| Diagnostiikkavalot                                          | neljä valoa                                                                                                    |
|                                                             | <b>HUOMAUTUS:</b> Erittäin pienikokoisessa tietokoneessa<br>diagnostiikkavalot ovat takapaneelissa. Katso kohtaa<br>"Erittäin pienikokoinen tietokone – Näkymä takaa"<br>sivulla 16.                                                                                                    |
| Tietokone takaa:                                            |                                                                                                    |
| Linkin yhtenäisyysvalo<br>integroidussa<br>verkkolaitteessa | vihreä valo – Verkon ja tietokoneen välillä on hyvä<br>yhteys, jonka nopeus on 10 Mb/s.                                                                                                    |
|                                                             | oranssi valo – Verkon ja tietokoneen välillä on hyvä<br>yhteys, jonka nopeus on 100 Mb/s.                                                                                                    |
|                                                             | keltainen valo – Verkon ja tietokoneen välillä on hyvä<br>yhteys, jonka nopeus on 1 000 Mb/s.                                                                                                    |
|                                                             | pois päältä (ei valoa) – Tietokone ei tunnista fyysistä<br>yhteyttä verkkoon.                                                                                                    |
| Verkon toimintavalo<br>integroidussa<br>verkkolaitteessa    | keltainen valo – Vilkkuva keltainen valo osoittaa,<br>että verkko on toiminnassa.                                                                                                    |

#### Virta

Tasavirtalähde:

#### Sähköteho

| minitornitietokone                  | 305 W muu kuin EPA; 255 W EPA |
|-------------------------------------|-------------------------------|
| pöytätietokone                      | 255 W                         |
| pienikokoinen tietokone             | 235 W                         |
| erittäin pienikokoinen<br>tietokone | 220 W                         |
| Enimmäislämpöhäviö                  |                               |
| minitornitietokone                  | 1 041 BTU/h                   |
| pöytätietokone                      | 955 BTU/h                     |
| pienikokoinen tietokone             | 938 BTU/h                     |
| erittäin pienikokoinen<br>tietokone | 751 BTU/h                     |

#### HUOMAUTUS: Lämpöhäviö lasketaan virtalähteen nimellistehon mukaan.

| Jännite (katso jännitteen           |                                  |
|-------------------------------------|----------------------------------|
| valitsemiseen liittyvät             |                                  |
| tärkeät tiedot tietokoneen          |                                  |
| mukana toimitetuista                |                                  |
| turvallisuusohjeista)               |                                  |
| minitornitietokone                  | 115–230 VAC, 50/60 Hz, 3,6/1,8 A |
| pöytätietokone                      | 115–230 VAC, 50/60 Hz, 4,0/2,0 A |
| pienikokoinen tietokone             | 115–230 VAC, 50/60 Hz, 3,5/1,8 A |
| erittäin pienikokoinen<br>tietokone | 12 VDC, 18 A                     |
| Nappiparisto                        | 3-V CR2032 -litiumnappiparisto   |

#### Fyysiset ominaisuudet

| Korkeus                             |                                            |
|-------------------------------------|--------------------------------------------|
| minitornitietokone                  | 36,2 cm                                    |
| pöytätietokone                      | 11,4 cm                                    |
| pienikokoinen tietokone             | 9,26 cm                                    |
| erittäin pienikokoinen<br>tietokone | 26,4 cm                                    |
| Leveys                              |                                            |
| minitornitietokone                  | 17,0 cm                                    |
| pöytätietokone                      | 39,9 cm                                    |
| pienikokoinen tietokone             | 31,37 cm                                   |
| erittäin pienikokoinen<br>tietokone | 8,9 cm                                     |
| Syvyys                              |                                            |
| minitornitietokone                  | 43,5 cm                                    |
| pöytätietokone                      | 35,3 cm                                    |
| pienikokoinen tietokone             | 34,03 cm                                   |
| erittäin pienikokoinen<br>tietokone | ilman kaapelisuojusta – 25,3 cm            |
|                                     | tavallisella kaapelisuojuksella – 33 cm    |
|                                     | laajennetulla kaapelisuojuksella – 36,1 cm |
| Paino                               |                                            |
| minitornitietokone                  | 12,7 kg                                    |
| pöytätietokone                      | 10,4 kg                                    |
| pienikokoinen tietokone             | 7,4 kg                                     |
| erittäin pienikokoinen<br>tietokone | ilman kaapelisuojusta – 4,5 kg             |
|                                     | tavallisella kaapelisuojuksella – 4,9 kg   |
|                                     | laajennetulla kaapelisuojuksella – 4,9 kg  |

#### Ympäristön

| 10–35 °C                                                                  |
|---------------------------------------------------------------------------|
| -40–65 °C                                                                 |
| 20–80 % (märän lampun enimmäislämpötila 29 °C)                            |
| 5–95 % (märän lampun enimmäislämpötila 38 °C)                             |
|                                                                           |
| 5–350 Hz / 0,0002 G <sup>2</sup> /Hz                                      |
| 5–500 Hz / 0,001–0,01 G <sup>2</sup> /Hz                                  |
|                                                                           |
| 40 G +/- 5 %, pulssin kesto 2 ms +/- 10 %<br>(on 20 tuumaa/s [51 cm/s])   |
| 105 G +/- 5 %, pulssin kesto 2 ms +/- 10 %<br>(on 50 tuumaa/s [127 cm/s]) |
|                                                                           |
| -15,2–3 048 m                                                             |
| -15,2–10 668 m                                                            |
| G2 tai alempi ISA-S71.04-1985-standardin mukaan                           |
|                                                                           |

## Vianmääritys

🗥 🗛 VAARA: Ennen kuin teet mitään tässä osiossa mainittuja toimia, lue tietokoneen mukana toimitetut turvallisuusohjeet. Lisää turvallisuusohjeita on Regulatory Compliance -sivulla osoitteessa www.dell.com/regulatory compliance.

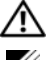

🕂 VAARA: Irrota tietokone aina pistorasiasta, ennen kuin avaat kotelon.

HUOMAUTUS: Yksityiskohtaiset vianmääritysohjeet, jotka käsittelevät myös vastaamista järjestelmäviesteihin, löytyvät huolto-oppaasta osoitteesta support.dell.com.

## Laitteiston vianmäärityksen käyttäminen

Laitteiston vianmääritysohjelman aloittaminen laitteiston yhteensopimattomuuden korjaamiseksi:

Windows Vista<sup>®</sup>.

- 1 Napsauta Windows Vistan Käynnistä-painiketta 👩 ja valitse Ohje ja tuki.
- Kirjoita Etsi-kenttään Laitteiston vianmääritys ja aloita haku 2 painamalla <Enter>-näppäintä.
- 3 Valitse hakutuloksista ongelmaa parhaiten kuvaava vaihtoehto ja noudata seuraavia vianmäärityksen vaiheita.

Windows<sup>®</sup> XP-

- 1 Valitse Käynnistä→ Ohje ja tuki.
- 2 Kirjoita Etsi-kenttään Laitteiston vianmääritys ja aloita haku painamalla <Enter>-näppäintä.
- 3 Valitse Korjaa ongelma -kohdassa Laitteiden vianmääritys.
- 4 Valitse Laitteiston vianmääritys -luettelosta ongelmaa parhaiten kuvaava vaihtoehto ja valitse sitten Seuraava ja noudata seuraavia vianmäärityksen vaiheita.

## Vihjeitä

- Jos laite ei toimi, varmista, että se on oikein liitetty.
- Jos lisäsit tai poistit jonkin osan, ennen kuin ongelma ilmeni, tarkista asennus ja varmista, että kyseinen osa on oikein asennettu.
- Jos saat virheilmoituksen, kirjoita muistiin viestin sisältö sanatarkasti. Tämä ilmoitus voi auttaa teknistä tukea ongelman selvittämisessä ja korjaamisessa.
- Jos virhesanoma tulee jostakin ohjelmasta, katso kyseisen ohjelman ohjeita.

#### Virtaongelmat

## VAARA: Ennen kuin teet mitään tässä osiossa mainittuja toimia, lue tietokoneen mukana toimitetut turvallisuusohjeet. Lisää turvallisuusohjeita on Regulatory Compliance -sivulla osoitteessa www.dell.com/regulatory\_compliance.

JOS VIRRAN MERKKIVALO EI PALA. Tietokoneen virta on katkaistu, tai tietokone ei saa virtaa.

- Asenna virtajohto tietokoneen takana olevaan virtaliitäntään ja pistorasiaan.
- Ohita jatkojohdot ja muut ylijännitesuojat, jotta voit varmistaa, että tietokone käynnistyy.
- Varmista, että käytössä olevat jatkojohdot on liitetty pistorasiaan ja kytketty päälle.
- Varmista sähköpistorasian toiminta kokeilemalla sitä esim. lampulla.
- Varmista, että päävirtajohto ja ohjauspaneelin kaapeli on liitetty tukevasti emolevyyn.

#### JOS VIRRAN MERKKIVALO ON VIHREÄ EIKÄ TIETOKONE VASTAA.

- Varmista, että näyttö on liitetty pistorasiaan ja että siihen on kytketty virta.
- Varmista, että näyttö on liitetty pistorasiaan ja että siihen on kytketty virta (katso *huolto-opasta* osoitteessa **support.dell.com**).

**JOS VIRRAN MERKKIVALO VILKKUU VIHREÄNÄ.** Tietokone on lepotilassa. Jatka normaalia toimintaa painamalla näppäimistön jotakin näppäintä, siirtämällä hiirtä tai painamalla virtapainiketta.

Jos virran merkkivalo vilkkuu oranssina. Tietokone saa virtaa, mutta laite voi toimia virheellisesti tai se on asennettu väärin.

- Irrota kaikki muistimoduulit ja asenna ne uudelleen.
- Irrota kaikki laajennuskortit, kuten näytönohjaimet, ja asenna ne uudelleen.

JOS VIRRAN MERKKIVALO PALAA ORANSSINA. Virtaongelma, laite voi toimia virheellisesti tai se on asennettu väärin.

- Varmista, että suorittimen virtajohto on liitetty tiukasti emolevyn virtaliittimeen (katso *huoltokäsikirjaa* osoitteessa **support.dell.com**).
- Varmista, että päävirtajohto ja ohjauspaneelin kaapeli on liitetty tukevasti emolevyn virtaliittimeen.

Poista Häiriöt. Mahdollisia häiriölähteitä ovat

- virran, näppäimistön ja hiiren jatkokaapelit
- liian monta laitetta samassa jatkojohdossa
- samaan pistorasiaan on kytketty useita jatkojohtoja.

#### Muistiongelmat

## VAARA: Ennen kuin teet mitään tässä osiossa mainittuja toimia, lue tietokoneen mukana toimitetut turvallisuusohjeet. Lisää turvallisuusohjeita on Regulatory Compliance -sivulla osoitteessa www.dell.com/regulatory\_compliance.

#### Jos näet Liian vähän muistia -ilmoituksen.

- Tallenna ja sulje avoinna olevat tiedostot ja sulje sellaiset avoinna olevat ohjelmat, jotka eivät ole käytössä. Tarkista, ratkesiko ongelma.
- Katso muistin vähimmäisvaatimukset ohjelman oppaista. Asenna tarvittaessa lisää muistia.
- Aseta muistimoduulit uudelleen paikoilleen ja varmista, että tietokoneesi voi käyttää muistia oikein.
- Suorita Dell Diagnostics -ohjelma (katso "Dell Diagnostics" sivulla 54).

#### JOS KOHTAAT MUITA MUISTIONGELMIA.

- Aseta muistimoduulit uudelleen paikoilleen ja varmista, että tietokoneesi voi käyttää muistia oikein.
- Varmista, että noudatat muistin asennusohjeita. •
- Varmista, että tietokone tukee käyttämääsi muistia. Lisätietoja • tietokoneen tukemista muistityypeistä on kohdassa "Muisti" sivulla 37.
- Suorita Dell Diagnostics -ohjelma (katso "Dell Diagnostics" sivulla 54). ٠

#### Lukitukset ja ohjelmaongelmat

#### Tietokone ei käynnisty

#### VARMISTA, ETTÄ VIRTAJOHTO ON LIITETTY TIETOKONEESEEN JA PISTORASIAAN.

#### Ohjelma lakkaa toimimasta

#### LOPETA OHJELMA.

- 1 Avaa Tehtävienhallinta painamalla <CTRL>-, <VAIHTO>- ja <ESC>näppäintä samanaikaisesti ja valitse Sovellukset-välilehti.
- **2** Napsauta ohjelmaa, joka ei enää vastaa, ja valitse **Lopeta tehtävä**.

#### Ohjelmassa tapahtuu vakava virhe jatkuvasti

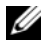

**HUOMAUTUS:** Ohjelman asennusohjeet ovat tavallisesti sen oppaissa, levvkkeellä tai CD-/DVD-levvllä.

TARKISTA OHJELMAN OPPAAT. Poista ohjelma ja asenna se tarvittaessa uudelleen.

#### Ohjelma on suunniteltu aikaisemmalle Microsoft<sup>®</sup> Windows<sup>®</sup> -käyttöjärjestelmälle

#### SUORITA OHJATTU OHJELMAN YHTEENSOPIVUUDEN VARMISTAMINEN.

Windows Vista:

- 1 Valitse Käynnistä 🚱 → Ohjauspaneeli → Ohjelmat → Käytä vanhempaa ohjelmaa Windowsin tässä versiossa.
- 2 Valitse Tervetuloa-ikkunassa Seuraava.
- Noudata näytön ohjeita.

#### Windows XP:

Ohjattu ohjelman yhteensopivuuden varmistaminen määrittää ohjelman, jotta se toimii ympäristössä, joka muistuttaa muita kuin XP-käyttöjärjestelmäympäristöjä.

- 1 Valitse Käynnistä→ Kaikki ohjelmat→ Apuohjelmat→ Ohjattu ohjelman yhteensopivuuden varmistaminen→ Seuraava.
- 2 Noudata näytön ohjeita.

#### Näyttö muuttuu täysin siniseksi

**SAMMUTA TIETOKONEEN VIRTA.** Jos tietokone ei reagoi mitenkään, kun painat näppäintä tai liikutat hiirtä, paina virtapainiketta vähintään 6 sekuntia (kunnes tietokone sammuu). Käynnistä tietokone sitten uudelleen.

#### Muita ohjelmaongelmia

#### TARKISTA OHJELMAN OPPAAT TAI PYYDÄ VIANMÄÄRITYSTIETOJA OHJELMAN VALMISTAJALTA.

- Varmista, että ohjelma on yhteensopiva tietokoneesi käyttöjärjestelmän kanssa.
- Varmista, että tietokone vastaa ohjelman vähimmäisvaatimuksia. Katso tietoja ohjelman oppaista.
- Varmista, että ohjelma on asennettu ja määritetty oikein.
- Tarkista, että laitteen ohjaimet eivät ole ristiriidassa ohjelman kanssa.
- Poista ohjelma ja asenna se tarvittaessa uudelleen.

#### Dellin tekninen päivityspalvelu

Dellin tekninen päivityspalvelu tarjoaa ennalta sähköposti-ilmoituksia tietokoneen ohjelmisto- ja laitteistopäivityksistä. Voit tilata Dellin teknisen päivityspalvelun osoitteesta support.dell.com/technicalupdate.

#### **Dell Diagnostics**

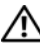

🕂 VAARA: Ennen kuin teet mitään tässä osiossa mainittuja toimia, lue tietokoneen mukana toimitetut turvallisuusohjeet. Lisää turvallisuusohjeita on Regulatory Compliance -sivulla osoitteessa www.dell.com/regulatory compliance.

#### Dell Diagnostics -ohjelman käynnistäminen kiintolevyltä

- Varmista, että tietokone on kytketty toimivaan pistorasiaan. 1
- 2 Käynnistä tietokone (tai käynnistä se uudelleen).
- 3 Kun DELL<sup>™</sup>-logo tulee näkyviin, paina heti <F12>-näppäintä. Valitse käynnistysvalikosta **Diagnostics** ja paina <ENTER>-näppäintä.
  - HUOMAUTUS: Jos odotat liian kauan ja käyttöjärjestelmän logo tulee näyttöön, odota, kunnes näyttöön tulee Microsoft<sup>®</sup> Windows<sup>®</sup> -työpöytä. Sammuta tietokone tämän jälkeen ja yritä uudelleen.

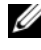

HUOMAUTUS: Jos näyttöön tulee ilmoitus siitä, että diagnostiikkaapuohjelman osiota ei löydy, suorita Dell-diagnostiikkaohjelma lisävarusteena saatavalta Drivers and Utilities -levyltä.

4 Käynnistä Dell-diagnostiikkaohjelma kiintolevyn Diagnostics Utility -osiosta painamalla mitä tahansa näppäintä ja toimi näytön ohjeiden mukaan

#### Dell-diagnostiikkaohjelman käynnistäminen Dell Drivers and Utilities -levyltä

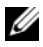

HUOMAUTUS: Dell Drivers and Utilities -levy on valinnainen, eikä sitä välttämättä toimiteta tietokoneen mukana.

- **1** Aseta Drivers and Utilities -levy asemaan.
- **2** Sammuta tietokone ja käynnistä se uudelleen.

Kun DELL-logo tulee näkyviin, paina heti <F12>-näppäintä.

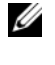

HUOMAUTUS: Jos odotat liian kauan ja käyttöjärjestelmän logo tulee näyttöön, odota, kunnes näyttöön tulee Microsoft<sup>®</sup> Windows<sup>®</sup> -työpöytä. Sammuta tietokone tämän jälkeen ja yritä uudelleen.

**HUOMAUTUS**: Seuraavat ohjeet muuttavat käynnistysjakson vain yhdeksi kerraksi. Seuraavan kerran tietokonetta käynnistettäessä se käynnistää järjestelmäasetusohjelmassa määritetyt laitteet.

- 3 Kun käynnistyslaiteluettelo tulee näyttöön, korosta CD/DVD/CD-RW ja paina <Enter>-näppäintä.
- 4 Valitse näyttöön tulevasta valikosta vaihtoehto Boot from CD-ROM? (Käynnistä CD-ROM-asemasta) ja paina <Enter>-näppäintä.
- Kirjoita 1, jolloin CD-valikko käynnistyy, ja jatka painamalla <Enter>-5 näppäintä.
- 6 Valitse numeroidusta luettelosta Run the 32 Bit Dell Diagnostics (Suorita 32-bittinen Dell-diagnostiikkaohjelma) -vaihtoehto. Jos luettelossa on useita versioita, valitse tietokoneellesi sopiva versio.
- 7 Kun Dell Diagnostics -ohjelman päävalikko tulee näyttöön, valitse suoritettava testi ja toimi näytön ohjeiden mukaan.

5

## Ohjelmiston uudelleenasentaminen

## Ohjaimet

#### Ohjaimien tunnistaminen

- Etsi tietokoneen laitteiden luettelo. Microsoft<sup>®</sup> Windows Vista<sup>®</sup>:

  - **b** Valitse Ominaisuudet 
    → Laitehallinta.
  - **HUOMAUTUS: Käyttäjätilien valvonta** -ikkuna voi tulla esiin. Jos olet tietokoneen järjestelmänvalvoja, valitse **Jatka**. Pyydä muussa tapauksessa järjestelmänvalvojaa jatkamaan toimintoa.

Microsoft Windows<sup>®</sup> XP:

- a Valitse Käynnistä→ Ohjauspaneeli.
- Valitse kohdasta Valitse luokka vaihtoehto Suorituskyky ja ylläpito ja valitse Järjestelmä.
- **c** Valitse Järjestelmän ominaisuudet -ikkunasta Laitteisto-välilehti ja valitse sitten Laitehallinta.
- **2** Vieritä luetteloa ja tarkista, onko jonkin laitteen kuvakkeen kohdalla huutomerkki (keltainen ympyrä, jonka sisällä on [!]).

Jos laitenimen vieressä on huutomerkki, voit joutua asentamaan ohjaimen uudestaan tai asentamaan uuden ohjaimen (katso kohtaa "Ohjaimien ja apuohjelmien uudelleenasentaminen" sivulla 58).

#### Ohjaimien ja apuohjelmien uudelleenasentaminen

VAROITUS: Dell-tukisivusto osoitteessa support.dell.com ja Drivers and Utilities levy sisältävät Dell™-tietokoneiden hyväksytyt ohjaimet. Jos asennat muista lähteistä hankittuja ohjaimia, on mahdollista, että tietokone ei toimi kunnolla.

#### Palaaminen aikaisempaan laiteohjaimen versioon

Windows Vista:

- 1 Napsauta Windows Vistan<sup>™</sup> Käynnistä-painiketta 😨 ja napsauta hiiren kakkospainikkeella kohtaa Tietokone.
- 2 Valitse Ominaisuudet→ Laitehallinta.

HUOMAUTUS: Käyttäjätilien valvonta -ikkuna voi tulla esiin. Jos olet tietokoneen järjestelmänvalvoja, valitse Jatka. Pyydä muussa tapauksessa järjestelmänvalvojaa jatkamaan toimintoa.

- **3** Napsauta hiiren kakkospainikkeella laitetta, jonka uusi ohjain asennettiin, ja valitse **Ominaisuudet**.
- 4 Napsauta Ohjaimet-välilehteä→ Aikaisempi ohjain.

Windows XP:

- 1 Valitse Käynnistä→ Oma tietokone→ Ominaisuudet→ Laitteisto→ Laitehallinta.
- **2** Napsauta hiiren kakkospainikkeella laitetta, jonka uusi ohjain asennettiin, ja valitse **Ominaisuudet**.
- 3 Napsauta Ohjaimet-välilehteä→ Aikaisempi ohjain.

Jos laiteohjaimen palauttaminen ei ratkaise ongelmaa, palauta tietokone uuden ohjaimen asennusta edeltävään käyttötilaan käyttämällä järjestelmänpalautusta (katso kohtaa "Käyttöjärjestelmän palauttaminen" sivulla 61).

#### Drivers and Utilities -levyn käyttäminen

Jos laiteohjaimen palautus tai järjestelmänpalautus (katso kohtaa "Käyttöjärjestelmän palauttaminen" sivulla 61) ei ratkaise ongelmaa, asenna ohjain uudelleen Drivers and Utilities -levyltä.

1 Kun näytössä on Windows-työpöytä, aseta levyasemaan Drivers and Utilities -levy.

Jos käytät Drivers and Utilities -levyä ensimmäistä kertaa, siirry kohtaan vaihe 2. Jos näin ei ole, siirry kohtaan vaihe 5.

2 Kun Drivers and Utilities -levyn asennusohjelma alkaa, noudata näytössä näkyviä kehotteita.

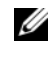

HUOMAUTUS: Useimmiten Drivers and Utilities -ohjelma käynnistyy automaattisesti. Jos se ei käynnisty automaattisesti, käynnistä Windowsin Resurssienhallinta, tuo CD-levyn sisältö esiin napsauttamalla CD-aseman hakemistoa ja kaksoisnapsauta sitten autorcd.exe-tiedostoa.

- Kun näyttöön tulee InstallShield Wizard Complete (Ohjattu 3 InstallShield-toiminto valmis), poista Drivers and Utilities -levy ja käynnistä tietokone uudelleen valitsemalla Finish (Valmis).
- 4 Kun näytössä on Windows-työpöytä, aseta Drivers and Utilities -levy uudelleen levyasemaan.
- 5 Valitse Welcome Dell System Owner (Tervetuloa, Dell-järjestelmän omistaja) -ikkunassa Next (Seuraava).

Tietokoneen käyttämät ohjaimet näkyvät automaattisesti My Drivers – The ResourceCD has identified these components in your system (Omat ohjaimet – Resurssilevy on havainnut seuraavat osat järjestelmässä) -ikkunassa.

6 Valitse ohjain, jonka haluat asentaa uudelleen, ja toimi näytön ohjeiden mukaan.

Jos jotakin ohjainta ei ole luettelossa, käyttöjärjestelmäsi ei tarvitse sitä, tai sinun on etsittävä laitteen mukana toimitetut ohjaimet.

#### Ohjaimien manuaalinen uudelleenasennus

Kun olet purkanut ohjaintiedostot kiintolevylle edellä kuvatulla tavalla, toimi seuraavasti:

Microsoft Windows Vista:

- 1 Napsauta Windows Vistan<sup>™</sup> Käynnistä-painiketta 🚱 ja napsauta hiiren kakkospainikkeella kohtaa Tietokone.
- 2 Valitse Ominaisuudet  $\rightarrow$  Laitehallinta.
  - HUOMAUTUS: Käyttäjätilien valvonta -ikkuna tulee näyttöön. Jos olet tietokoneen järjestelmänvalvoja, valitse Jatka. Pyydä muussa tapauksessa järjestelmänvalvojaa jatkamaan toimintoa.
- **3** Kaksoisnapsauta laitetyyppiä, jolle olet asentamassa ajuria (esimerkiksi Ääni tai Näyttö).
- 4 Kaksoisnapsauta sen laitteen nimeä, jolla olet asentamassa ohjainta.
- 5 Valitse Ohjain-välilehti→ Päivitä ohjain→ Etsi ohjainohjelmistoa tietokoneesta.
- 6 Valitse Selaa ja valitse paikka, johon aiemmin kopioit ohjaintiedoston.
- 7 Napsauta ohjaimen nimeä $\rightarrow$  OK $\rightarrow$  Seuraava.
- 8 Valitse Valmis ja käynnistä tietokone uudelleen.

Microsoft Windows XP:

- 1 Valitse Käynnistä→ Asetukset→ Ohjauspaneeli.
- 2 Kaksoisnapsauta Järjestelmä-kuvaketta ja napsauta sitten Laitteistovälilehteä
- **3** Valitse Laitehallinta

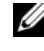

**HUOMAUTUS:** Jos olet tietokoneen järjestelmänvalvoja, Laitehallinta antaa sinun jatkaa. Ota muussa tapauksessa yhteyttä järjestelmänvalvojaan, jotta voit avata Laitehallinnan.

- 4 Napsauta sen laitteen vieressä olevaa plusmerkkiä (+), jolle olet asentamassa ohjainta (esimerkiksi Ääni tai Näyttö).
- **5** Kaksoisnapsauta sen laitteen nimeä, jolla olet asentamassa ohjainta.
- 6 Valitse Ohjain→ Päivitä ohjain→ Asenna luettelosta tai määritetystä sijainnista (lisäasetus) ja sitten Seuraava.

- 7 Valitse Selaa ja valitse paikka, johon aiemmin kopioit ohjaintiedoston.
- 8 Napsauta ohjaimen nimeä $\rightarrow$  OK $\rightarrow$  Seuraava.
- 9 Valitse Valmis ja käynnistä tietokone uudelleen.

## Käyttöjärjestelmän palauttaminen

Käyttöjärjestelmän voi palauttaa seuraavilla tavoilla:

- Microsoft Windowsin Järjestelmän palauttaminen palauttaa tietokoneen aikaisempaan käyttötilaan muuttamatta datatiedostoja. Käytä järjestelmänpalautusta ensisijaisena ratkaisuna käyttöjärjestelmän palauttamiseen ja tietoa sisältävien tiedostojen säilyttämiseen.
- ٠ Dell Factory Image Restore -ohjelma (käytettävissä Windows Vistassa) palauttaa kiintolevyn toimintatilaan, jossa se oli tietokoneen ostohetkellä. Se poistaa kiintolevyltä kaikki tiedot ja kaikki ohjelmat, jotka on asennettu tietokoneen saamisen jälkeen.
- Jos sait Operating System -levyn tietokoneen mukana, voit palauttaa käyttöjärjestelmän sen avulla. O*perating system* -levyn käyttö poistaa kuitenkin kaikki tiedot kiintolevyltä.

#### Microsoft<sup>®</sup> Windows<sup>®</sup> in Järjestelmän palauttaminen -toiminnon käyttäminen

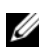

**HUOMAUTUS:** Tämän ohjeen menetelmät on kirjoitettu Windowsin oletusnäkymää varten, eivätkä ne välttämättä päde, jos Dell™-tietokone on asetettu Windowsin perinteiseen näkymään.

#### Järjestelmän palautuksen aloittaminen

Windows Vista-

- Valitse Käynnistä 🚳. 1
- 2 Kirjoita Aloita haku -ruutuun Järjestelmän palauttaminen ja paina <Enter>-näppäintä.

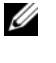

HUOMAUTUS: Käyttäjätilien valvonta -ikkuna voi tulla esiin. Jos olet tietokoneen järjestelmänvalvoja, valitse Jatka. Ota muussa tapauksessa yhteyttä järjestelmänvalvojaan, jotta voit jatkaa ohjelman käyttöä.

Valitse **Seuraava** ja noudata muita näytössä olevia ohjeita. 3

#### Windows XP:

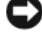

VAROITUS: Tallenna ja sulje kaikki auki olevat tiedostot ja sulje kaikki auki olevat ohjelmat, ennen kuin palautat tietokoneen aikaisempaan toimintatilaan. Älä muuta, avaa tai poista mitään tiedostoja tai ohjelmia, ennen kuin järjestelmä on palautettu.

- 1 Valitse Käynnistä→ Kaikki ohjelmat→ Apuohjelmat→ Järjestelmätyökalut→ Järjestelmän palauttaminen.
- 2 Valitse joko Palauta tietokone aiemman ajankohdan mukaiseksi tai Uuden palautuspisteen luominen.
- **3** Valitse **Seuraava** ja noudata näytössä olevia kehotteita.

#### Viimeisimmän järjestelmän palautuksen kumoaminen

VAROITUS: Tallenna ja sulje kaikki auki olevat tiedostot ja sulje kaikki auki olevat ohjelmat, ennen kuin kumoat viimeisimmän järjestelmän palautuksen. Älä muuta, avaa tai poista mitään tiedostoja tai ohjelmia, ennen kuin järjestelmä on palautettu.

Windows Vista:

- Valitse Kävnnistä
- 2 Kirjoita Aloita haku -ruutuun Järjestelmän palauttaminen ja paina <Enter>-näppäintä.
- 3 Valitse Peruuta viimeisin palauttaminen ja valitse sitten Seuraava.

Windows XP:

- 1 Valitse Käynnistä→ Kaikki ohjelmat→ Apuohjelmat→ Järjestelmätyökalut→ Järjestelmän palauttaminen.
- 2 Valitse Peruuta viimeisin palauttaminen ja valitse sitten Seuraava.

#### Dell Factory Image Restore -ohjelman käyttö

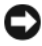

VAROITUS: Dell Factory Image Restore -ohjelman käyttäminen poistaa kaikki kiintolevyn tiedot (kuten asiakirjat, laskentataulukot, sähköpostiviestit, digitaaliset valokuvat ja musiikkitiedostot) pysyvästi ja poistaa kaikki tietokoneen vastaanottamisen jälkeen asennetut ohjelmat tai ohjaimet. Varmuuskopioi tiedot mahdollisuuksien mukaan ennen näiden valintojen käyttöä. Käytä Dell Factory Image Restore -ohjelmaa vain, jos järjestelmän palauttamistoiminto ei ratkaissut käyttöjärjestelmäongelmaa.

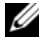

**HUOMAUTUS:** Dell Factory Image Restore ei välttämättä ole saatavilla kaikissa maissa tai kaikissa tietokoneissa.

#### Dell Factory Image Restore (vain Windows Vista)

- 1 Käynnistä tietokone.
- **2** Kun näyttöön tulee Dellin logo, siirry Vistan Käynnistyksen lisäasetukset -ikkunaan painamalla <F8>-näppäintä useita kertoja.
- 3 Valitse Korjaa tietokone.

Näyttöön tulee Järjestelmän palautusasetukset -ikkuna.

- 4 Valitse näppäimistöasettelu ja valitse Seuraava.
- **5** Voit siirtyä palautusvalintoihin, kun kirjaudut tietokoneeseen paikallisena käyttäjänä.
- **6** Siirry komentokehotteeseen kirjoittamalla Käyttäjänimi-kenttään administrator ja napsauttamalla sitten OK-painiketta.
- 7 Valitse Dell Factory Image Restore.

HUOMAUTUS: Kokoonpanon mukaan on ehkä valittava Dell Factory Tools ja sitten Dell Factory Image Restore.

8 Valitse Dell Factory Image Restore -tervetulonäytössä Next (Seuraava).

Näyttöön tulee Confirm Data Deletion (Vahvista tietojen poisto) -näyttö.

VAROITUS: Jos et halua jatkaa Factory Image Restore -ohjelman käyttöä, valitse Cancel (Peruuta).

**9** Valitse valintaruutu, joka vahvistaa, että haluat alustaa kiintolevyn uudelleen ja palauttaa järjestelmän ohjelmiston tilaan, jossa se oli tehtaalta toimitettaessa, ja valitse sitten **Next** (Seuraava).

Palauttamistoiminto käynnistyy, ja sen suorittaminen kestää noin viisi minuuttia. Näkyviin tulee ilmoitus, kun käyttöjärjestelmä ja tehtaalla asennetut sovellukset on palautettu alkuperäiseen tilaansa.

10 Käynnistä tietokone uudelleen valitsemalla Valmis.

#### Dell PC Restore (vain Windows XP)

Kävnnistä tietokone.

Käynnistyksen aikana näytön yläreunassa näkyy sininen palkki, jossa lukee www.dell.com.

- 2 Heti kun näet tämän palkin, paina näppäinyhdistelmää <Ctrl><Fl1>. Jos et paina näppäinyhdistelmää <Ctrl><Fl1> ajoissa, anna tietokoneen lopettaa käynnistäminen ja käynnistä sitten tietokone uudelleen.
- **3** Valitse **Palauta** ja **Vahvista**.

Palauttamistoiminnon loppuun saattaminen kestää noin 6 - 10 minuuttia.

- 4 Kun järjestelmä kehottaa, käynnistä tietokone uudelleen valitsemalla Valmis.
- **5** Kun järjestelmä kehottaa, valitse **Kyllä**.

Tietokone käynnistyy uudelleen. Koska tietokone on palautettu alkuperäiseen toimintatilaan, esiin tulevat näytöt ovat samoja näyttöjä, jotka tulivat esiin tietokoneen ensimmäisessä käynnistyksessä.

6 Valitse Seuraava.

Järjestelmän palauttaminen -näyttö avautuu ja tietokone käynnistyy.

7 Kun tietokone on käynnistynyt uudelleen, valitse OK.

#### Windows XP: Dell PC Restoren poistaminen

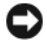

VAROITUS: Jos Dell PC Restore poistetaan kiintolevyltä, se poistetaan pysyvästi tietokoneesta. Kun Dell PC Restore on poistettu, sitä ei voi käyttää tietokoneen käyttöjärjestelmän palauttamiseen.

On suositeltavaa, että PC Restore -ohjelmaa ei poisteta tietokoneesta, vaikka lisää kiintolevytilaa tarvittaisiinkin. Jos PC Restore -ohjelma poistetaan kiintolevyltä, tietokoneen käyttöjärjestelmää ei enää voi palauttaa alkuperäiseen tilaansa.

- 1 Kirjaudu tietokoneeseen paikallisena järjestelmänvalvojana.
- 2 Siirry Microsoft Windowsin resurssienhallinnassa kansioon c:\dell\utilities\DSR.

Kaksoisnapsauta tiedostonimeä DSRIRRemv2.exe. 3

HUOMAUTUS: Jos PC Restore -ohjelman osiota ei ole tietokoneen kiintolevyllä, näyttöön tuleva sanoma ilmoittaa, ettei osiota ole löytynyt. Valitse Lopeta. Poistettavaa osiota ei ole.

- 4 Poista PC Restore -osio kiintolevyltä valitsemalla OK.
- **5** Valitse **Kyllä**, kun näyttöön tulee vahvistussanoma.

PC Restore -osio poistetaan ja vaputunut levytila lisätään.

- 6 Valitse hiiren kakkospainikkeella Windowsin Resurssienhallinnassa **Paikallinen levy** (C), valitse **Ominaisuudet** ja tarkista, että lisälevytilaa on käytettävissä.
- 7 Sulje PC Restore Removal (PC Restore -ohjelman poisto) -ikkuna valitsemalla **Finish** (Valmis) ja käynnistä tietokone uudelleen.

#### **Operating System -levyn käyttö**

Kokeile seuraavia asioita ennen käyttöjärjestelmän uudelleenasennusta:

- ٠ Windowsin Laiteohjaimien palautus (katso "Palaaminen aikaisempaan laiteohjaimen versioon" sivulla 58).
- Microsoftin Järjestelmän palauttaminen (katso "Dell PC Restore ٠ (vain Windows XP)" sivulla 64).

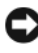

VAROITUS: Varmuuskopioi kaikki ensisijaisen kiintolevyaseman datatiedostot toiselle levylle ennen asennusta. Perinteisissä kiintolevykokoonpanoissa ensisijainen kiintolevyasema on ensimmäinen asema, jonka tietokone tunnistaa.

Windowsin uudelleenasennukseen tarvitaan Dell™ Operating System -levy ja Dell Drivers and Utilities -levy. Dell Drivers and Utilities -levy sisältää ohjaimet, jotka asennettiin tietokoneen tilausvaiheessa. Käytä Dell Drivers and Utilities -levyä tarvittavien ohjainten lataamiseen.

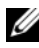

**HUOMAUTUS:** Dell Drivers and Utilities -levyä ja Dell *Operating System* -levyä ei välttämättä toimiteta tietokoneen mukana. Tämä määräytyy sen mukaan, missä maassa tietokone on tilattu ja halusitko levyn.

#### Windowsin uudelleenasennus

Uudelleenasennus voi kestää 1–2 tuntia.

- Tallenna ja sulje kaikki avoimet tiedostot ja sulje kaikki avoimet 1 sovellukset.
- **2** Aseta Operating System -levy asemaan.
- **3** Jos näyttöön tulee Asenna Windows -sanoma, valitse Lopeta.
- 4 Käynnistä tietokone uudelleen.

Kun DELL-logo tulee näkyviin, paina heti <F12>-näppäintä.

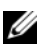

**HUOMAUTUS:** Jos odotat liian kauan ja käyttöjärjestelmän logo tulee näyttöön, odota, kunnes näyttöön tulee Microsoft<sup>®</sup> Windows<sup>®</sup> -työpöytä. Sammuta tietokone tämän jälkeen ja yritä uudelleen.

**HUOMAUTUS:** Seuraavat ohjeet muuttavat käynnistysjakson vain yhdeksi kerraksi. Seuraavan kerran tietokonetta kävnnistettäessä se kävnnistää järjestelmäasetusohjelmassa määritetyt laitteet.

- 5 Kun käynnistyslaiteluettelo tulee esiin, korosta CD/DVD/CD-RW Drive ja paina <Enter>-näppäintä.
- 6 Käynnistä CD-ROM-levyltä painamalla mitä tahansa näppäintä ja suorita asennus loppuun noudattamalla näytön ohjeita.
- 7 Asenna laiteohjaimet, virustorjuntaohjelma ja muut ohjelmat uudelleen.

## **Tiedon hakeminen**

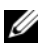

HUOMAUTUS: Jotkin ominaisuudet tai tietovälineet voivat olla valinnaisia eikä niitä ehkä toimiteta tietokoneen mukana. Jotkin ominaisuudet tai tietovälineet eivät ehkä ole käytettävissä tietyissä maissa.

HUOMAUTUS: Tietokoneen mukana voidaan toimittaa lisätietoja.

| Asiakirja/tallennusväline/tarra                                                                               | Sisältö                                                                                                    |
|----------------------------------------------------------------------------------------------------|----------------------------------------------------------------------------------------------------|
| Huoltomerkki/pikahuoltokoodi<br>Huoltomerkki ja pikahuoltokoodi on<br>kiinnitetty tietokoneeseen.             | <ul> <li>Käytä huoltomerkkiä tunnistamaan<br/>tietokone, kun käytät support.dell.com-<br/>sivustoa tai otat yhteyttä tukeen.</li> </ul>                                            |
|                                                                                                    | <ul> <li>Kun otat yhteyden tekniseen tukeen,<br/>anna pikahuoltokoodi, joka ohjaa<br/>puhelusi oikealle henkilölle.</li> </ul>                                                     |
|                                                                                                    | HUOMAUTUS: Huoltomerkki<br>ja pikahuoltokoodi on kiinnitetty<br>tietokoneeseen.                                                                                                    |
| Drivers and Utilities -levy                                                                                   | • Tietokoneen vianmääritysohjelma                                                                                                    |
| Drivers and Utilities -tallennusväline<br>on CD- tai DVD-levy, joka on ehkä<br>toimitettu tietokoneen mukana. | • Tietokoneen ohjaimet                                                                                                    |
|                                                                                                    | HUOMAUTUS: Ohjaimia ja käyttöoppaiden<br>päivityksiä on osoitteessa support.dell.com.                                                                                              |
|                                                                                                    | • Työpöytäjärjestelmän ohjelmisto                                                                                                    |
|                                                                                                    | • Readme (lueminut) -tiedostot                                                                                                    |
|                                                                                                    | HUOMAUTUS: Tallennusvälineellä voi olla<br>readme-tiedostoja, joissa on viime hetken<br>tietoja teknisistä muutoksista tai teknistä<br>viitemateriaalia kehittyneille käyttäjille. |

| Asiakirja/tallennusväline/tarra                                                                                           | Sisältö                                                                                                    |
|----------------------------------------------------------------------------------------------------|----------------------------------------------------------------------------------------------------|
| Operating System -levy                                                                                                    | Asenna käyttöjärjestelmä uudelleen                                                                                                    |
| <i>Operating System</i> -tallennusväline on<br>CD- tai DVD-levy, joka on ehkä<br>toimitettu tietokoneen mukana.           |                                                                                                    |
| Turvallisuutta, määräyksiä, takuuta<br>ja tukea koskevat ohjeet                                                           | <ul><li>Takuutiedot</li><li>Ehdot (vain Yhdysvallat)</li></ul>                                                                                                    |
| Tietokoneen mukana on ehkä toimitettu<br>tämän tyyppisiä tietoja. Lisää turvalli-<br>suusohieita on Begulatory Compliance | <ul><li>Turvallisuusohjeet</li><li>Viranomaismääritykset</li></ul>                                                                                                    |
| -sivulla osoitteessa<br>www.dell.com/regulatory_compliance.                                                               | <ul><li>Ergonomiatiedot</li><li>Käyttöoikeussopimus</li></ul>                                                                                                    |
| Huoltokäsikirja                                                                                                    | Osien irrottaminen ja vaihtaminen                                                                                                    |
| Tietokoneen Huoltokäsikirja                                                                                               | • Järjestelmäasetusten määrittäminen                                                                                                    |
| on osoitteessa support.dell.com.                                                                                          | <ul> <li>Vianmääritys ja ongelmien<br/>ratkaiseminen</li> </ul>                                                                                                    |
| Dell-tekniikkaopas                                                                                                    | • Tietoja käyttöjärjestelmästä                                                                                                    |
| Dell-tekniikkaopas on osoitteessa                                                                                         | • Laitteiden käyttäminen ja huoltaminen                                                                                                    |
| support.dell.com.                                                                                                    | <ul> <li>Tietoa tekniikoista, kuten RAIDista,<br/>Internetistä, langattomasta Bluetooth<sup>®</sup></li> <li>-tekniikasta, sähköpostista ja<br/>verkkotoiminnoista.</li> </ul> |
| Microsoft <sup>®</sup> Windows <sup>®</sup> in                                                                            | • Sisältää käyttöjärjestelmän Product Key                                                                                                    |
| kayttooikeustarra                                                                                                    | -tunnuksen.                                                                                                    |
| Microsoft Windows -käyttöoikeus sijaitsee tietokoneessa.                                                                  |                                                                                                    |

## Ohjeiden saaminen

### Avun saaminen

#### 🕂 VAARA: Jos tietokoneen kotelo pitää avata, irrota ensin tietokone verkkovirrasta ja modeemijohdot sähköpistorasioista. Noudata tietokoneen mukana toimitettuja turvallisuusohjeita.

Jos tietokoneessasi on ongelmia, voit tehdä ongelmanmäärityksen seuraavien ohjeiden mukaisesti:

- 1 Lisätietoja ongelmista ja niiden korjaustoimista on kohdassa "Vihjeitä" sivulla 50.
- 2 Lisätietoja Dell-diagnostiikkaohjelman suorittamisesta on kohdassa "Dell Diagnostics" sivulla 54.
- Täytä "Diagnostiikan tarkistusluettelo" sivulla 74. 3
- Asennus- ja vianmääritystoimenpiteissä auttavat Dellin monipuoliset 4 online-tukipalvelut (support.dell.com). Laaja Dell-verkkotukiluettelo on kohdassa "Online-palvelut" sivulla 70.
- 5 Jos ongelma ei ratkea edellä olevien ohjeiden avulla, katso lisätietoja kohdasta "Dellin yhteystiedot" sivulla 75.

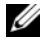

HUOMAUTUS: Soita Dell-tukipalveluun tietokoneen ääreltä, jotta tekninen tukihenkilöstö voi auttaa sinua tarvittavissa toimissa.

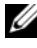

HUOMAUTUS: Dellin pikahuoltokoodijärjestelmä ei välttämättä ole käytössä kaikissa maissa.

Anna pikahuoltokoodisi Dellin automatisoidun puhelinjärjestelmän sitä pyytäessä, jolloin puhelusi ohjautuu suoraan asianmukaiselle tukihenkilöstölle. Jos sinulla ei ole pikahuoltokoodia, avaa Dell-lisävarusteet-kansio, kaksoisnapsauta **Pikahuoltokoodi**-kuvaketta ja noudata annettuja ohjeita. Katso Dell-tuen käyttöä koskevat ohjeet kohdasta "Tekninen tuki ja asiakaspalvelu" sivulla 70.

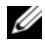

**HUOMAUTUS:** Kaikkia seuraavia palveluita ei ole saatavana Yhdysvaltojen mantereen ulkopuolella. Lisätietoja palveluiden saatavuudesta saat paikalliselta Dell-edustajalta.

#### Tekninen tuki ja asiakaspalvelu

Dellin tukipalvelu on käytettävissäsi, ja se vastaa Dell<sup>™</sup>-laitteistoja koskeviin kysymyksiisi. Tukihenkilöstö antaa sinulle nopeat ja tarkat vastaukset tietokonepohjaisten diagnostiikkaohjelmien avulla.

Jos haluat ottaa yhteyttä Dellin tukipalveluun, katso lisätietoja kohdasta "Ennen kuin soitat" sivulla 73 ja katso sitten alueesi yhteystiedot tai siirry osoitteeseen support.dell.com.

#### DellConnect™

DellConnect on helppokäyttöinen verkkotyökalu, jonka avulla Dellin asiakaspalvelija tai tekninen tukihenkilö voi ottaa yhteyden tietokoneeseesi laajakaistayhteyden avulla, tehdä ongelmanmäärityksen ja korjata ongelman valvontasi alaisena. Lisätietoja saat siirtymällä osoitteeseen support.dell.com ja napsauttamalla **DellConnect-**linkkiä.

#### **Online-palvelut**

Lisätietoja Dellin tuotteista ja palveluista on seuraavissa sivustoissa:

www.dell.com www.dell.com/ap (Aasia/Tyynenmeren maat) www.dell.com/jp (Japani) www.euro.dell.com (Eurooppa) www.dell.com/la (Latinalaisen Amerikan ja Karibianmeren alueen maat) www.dell.ca (Kanada)

Dellin tukipalveluja voi käyttää seuraavien verkkosivujen ja sähköpostiosoitteiden avulla:

- Dell-tukisivustot: support.dell.com
   support.jp.dell.com (Japani)
   support.euro.dell.com (Eurooppa)
- Dell-tuen s\u00e4hk\u00f6postiosoitteet: mobile\_support@us.dell.com support@us.dell.com

la-techsupport@dell.com (Latinalaisen Amerikan ja Karibianmeren alueen maat)

apsupport@dell.com (Aasia/Tyynenmeren maat)

- Dellin markkinoinnin ja myynnin sähköpostiosoitteet: apmarketing@dell.com (Aasia/Tyynenmeren maat) sales canada@dell.com (Kanada)
- Nimetön tiedonsiirtoprotokolla (FTP):

ftp.dell.com – kirjaudu käyttäjänimellä anonymous ja käytä salasanana sähköpostiosoitettasi.

#### AutoTech-palvelu

Dellin automaattinen AutoTech-tukipalvelu antaa nauhoitettuja vastauksia Dellin asiakkaiden kannettavista tietokoneista ja pöytätietokoneista usein esittämiin kysymyksiin.

Kun soitat AutoTech-palveluun, valitse kysymystäsi vastaavat aiheet äänitaajuusvalintapuhelimella. Katso oman alueesi puhelinnumero kohdasta "Dellin yhteystiedot" sivulla 75.

#### Automatisoitu tilauksen tila -palvelu

Voit tarkistaa Dell-tuotetilauksesi tilan osoitteessa **support.dell.com** tai soittamalla automaattiseen tilauksen tila -palveluun. Sinulta pyydetään tilauksen etsimiseen ja siitä raportoimiseen tarvittavat tiedot. Katso oman alueesi puhelinnumero kohdasta "Dellin yhteystiedot" sivulla 75.

## Ongelmia tilauksessa

Jos tilauksessasi ilmenee ongelmia, esim. puuttuvia osia, vääriä osia tai väärä lasku, ota yhteyttä Dellin asiakaspalveluun. Pidä lasku tai pakkaustodistus käsillä puhelun aikana. Katso oman alueesi puhelinnumero kohdasta "Dellin yhteystiedot" sivulla 75.

## Tuotetiedot

Jos haluat lisätietoja muista Dellin tuotteista tai haluat tilata tuotteita, siirry Dellin verkkosivustolle osoitteeseen **www.dell.com**. Katso oman alueesi tai myyjän yhteystiedot kohdasta "Dellin yhteystiedot" sivulla 75.

### Tuotteiden palauttaminen takuukorjausta tai korvausta varten

Valmistele palautettavat tuotteet seuraavasti, on kyseessä sitten tuotteen korjaaminen tai korvaaminen:

**1** Pyydä Delliltä materiaalin palautusnumero ja kirjoita se selvästi ja näkyvästi laatikon ulkopuolelle.

Katso oman alueesi puhelinnumero kohdasta "Dellin yhteystiedot" sivulla 75. Lähetä pakkauksen mukana kopio laskusta ja palautuksen syyn kertova kirje.

2 Lähetä pakkaukseen mukana kopio diagnostiikan tarkistusluettelosta (katso kohtaa "Diagnostiikan tarkistusluettelo" sivulla 74), josta käyvät ilmi suorittamasi testit ja Dell-diagnostiikkaohjelman raportoimat virheilmoitukset (katso kohtaa "Dellin yhteystiedot" sivulla 75).
- 3 Jos haluat saada korvauksen palautettavasta tuotteesta, lähetä pakkauksen mukana kaikki palautettavaan tuotteeseen liittyvät lisävarusteet (virtajohdot, ohjelmistolevykkeet, oppaat, yms.).
- Palauta laite alkuperäisessä (tai sitä vastaavassa) pakkauksessa. 4

Lähettäjä maksaa lähetyskulut. Sinä olet vastuussa palautettavan tuotteen vakuuttamisesta, sekä mahdollisesta häviämisestä toimituksen aikana. Postiennakolla lähetettyjä paketteja ei lunasteta.

Jos pakkaus ei ole yllä olevien vaatimusten mukainen, sitä ei hyväksytä Dellin vastaanottolaiturilla ja se palautetaan sinulle.

## Ennen kuin soitat

HUOMAUTUS: Varaa pikahuoltokoodisi käden ulottuville, ennen kuin soitat. Tämän koodin avulla Dellin automaattinen tukipuhelinpalvelu pystyy ohjaamaan puhelusi oikein. Sinulta saatetaan myös kysyä huoltomerkkiä (joka sijaitsee tietokoneen takapaneelissa tai pohjassa).

Muista täyttää diagnostiikan tarkistusluettelo (katso kohta "Diagnostiikan tarkistusluettelo" sivulla 74). Jos mahdollista, käynnistä tietokone ennen Dellille soittamista ja soita tietokoneen vieressä tai lähellä olevasta puhelimesta. Tukipalvelu voi pyytää sinua antamaan näppäimistökomentoja, välittämään yksityiskohtaisia tietoja toimintojen aikana tai suorittamaan muita vianmääritystoimenpiteitä tietokoneella. Varmista, että tietokoneen mukana toimitetut asiakirjat ovat käden ulottuvilla.

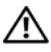

/!\ VAARA: Ennen kuin teet mitään tässä osiossa mainittuja toimia, lue tietokoneen mukana toimitetut turvallisuusohjeet. Lisää turvallisuusohjeita on Regulatory Compliance -sivulla osoitteessa www.dell.com/regulatory\_compliance.

#### Diagnostiikan tarkistusluettelo

Nimi:

Päivämäärä:

Osoite:

Puhelinnumero:

Huoltomerkki (tietokoneen takana tai pohjassa oleva viivakoodi):

Pikahuoltokoodi:

Materiaalin palautusnumero (jos sellainen on saatu Dellin tukihenkilöstöltä):

Käyttöjärjestelmä ja sen versio:

Laitteet:

Laajennuskortit:

Onko tietokone liitetty verkkoon? Kyllä Ei

Verkko, sen versio ja verkkokortti:

Ohjelmat ja niiden versiot:

Määritä järjestelmän käynnistystiedostojen sisältö käyttöjärjestelmän ohjeista. Jos tietokone on kytketty tulostimeen, tulosta kaikki nämä tiedostot. Kopioi muussa tapauksessa tiedostojen sisältö paperille ennen Dellille soittamista.

Virheilmoitus, äänimerkkikoodi tai diagnostiikkakoodi:

Ongelman kuvaus ja suoritetut vianmääritystoimenpiteet:

# **Dellin yhteystiedot**

Yhdysvalloissa voit soittaa numeroon 800-WWW-DELL (800-999-3355).

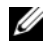

**HUOMAUTUS:** Jos käytössäsi ei ole Internet-yhteyttä, käytä ostolaskussa, lähetysluettelossa, laskussa tai Dellin tuoteluettelossa olevia yhteystietoja.

Dellillä on useita verkko- ja puhelinpohjaisia tuki- ja palveluvaihtoehtoja. Palveluiden saatavuus vaihtelee maittain ja tuotteittain, ja jotkin palvelut eivät välttämättä ole saatavissa alueellasi. Jos yhteydenottosi koskee myyntiä, teknistä tukea tai asiakaspalveluasioita:

- Siirry sivustoon support.dell.com ja tarkasta maa tai alue sivun alareunan 1 avattavasta Choose A Country/Region (Valitse maa tai alue) -valikosta.
- Napsauta sivun vasemmalla puolella olevaa Contact Us (Dellin 2 yhteystiedot) -kohtaa ja valitse haluamasi palvelu tai tukilinkki.
- **3** Valitse itsellesi sopiva tapa ottaa yhteys Delliin.

# Hakemisto

## A

asennus tietokoneen asentaminen, 29 asentaminen uudelleen ohjaimet ja apuohjelmat, 58 asetukset Internet, 31 pika-asennus, 19 tietokone, 19

#### D

Dell ohjelmistopäivitykset, 55 tekninen päivityspalvelu, 54 tekninen tuki ja asiakaspalvelu, 70 tukiapuohjelma, 55 yhteyden ottaminen, 69, 75 Dell Diagnostics, 54 Dell Factory Image Restore, 63 DellConnect, 70 Dell-diagnostiikka käynnistäminen Drivers and Utilities -levyltä, 55 käynnistäminen kiintolevyltä, 54 Dellin yhteystiedot, 69, 75 Dell-tekniikkaopas, 68 diagnostiikka Dell, 54 Drivers and Utilities -levy, 59, 67 Dell Diagnostics, 54

#### E

Ehdot, 68 ergonomiatiedot, 68

#### H

Huoltokäsikirja, 68 huoltomerkki, 67

#### I

Internet asetukset, 31 kytkentä, 31

#### J

Järjestelmän palauttaminen, 61

#### K

käyttöjärjestelmä Dell Factory Image Restore, 62 järjestelmän palautus, 61 tietoväline, 65 uudelleenasennus, 68 käyttöjärjestelmän Product Key -avain, 68 käyttöohjeet, 67 Dell-tekniikkaopas, 68 Huoltokäsikirja, 68 Käyttöoikeussopimus, 68 käyttöoikeustarra, 68

#### L

levy Drivers and Utilities, 67 liittäminen Internet, 31 modeemi, 23 näyttö, 19 verkko, 25 verkkokaapeli, 23 virtakaapelit, 24

#### Μ

määritykset, 68 muisti vianmääritys, 51

#### Ν

näkymä edestä, 10, 13, 15 takaa, 8, 11, 14, 16 takapaneelin liittimet, 9, 12, 14, 17

#### 0

ohjaimet, 57 asentaminen uudelleen, 58 Drivers and Utilities -levy, 67 edellisen version palautus, 58 tunnistaminen, 57 ohjatut toiminnot ohjattu ohjelman yhteensopivuuden varmistaminen, 52 Tiedostojen ja asetusten ohjattu siirto, 33 ohjelmisto ongelmat, 52 päivitykset, 54 uudelleenasennus, 57 vianmääritys, 52-53

ongelmat palauttaminen aiempaan tilaan, 61 Operating System -levy, 68

#### P

päivitykset ohjelmisto ja laitteisto, 54 Pikahuoltokoodi, 67 puhelinnumerot, 75

#### Т

takuutiedot, 68 tekniset tiedot ääni, 38 asemat, 39 fyysinen, 46 järjestelmätiedot, 37 kaikki, 37 laajennusväylä, 38 liittimet, 41 muisti, 37 ohjaimet ja merkkivalot, 44 suoritin, 37 video, 38 virta, 45 ympäristö, 47 Tiedostojen ja asetusten ohjattu siirto, 33 tietojen etsiminen, 67 tietojen siirtäminen uuteen tietokoneeseen. 33 tietoväline käyttöjärjestelmä, 68 tuki, 69 alueellinen, 70 DellConnect, 70 Dellin yhteystiedot, 75 online-palvelut, 70 tekninen tuki ja asiakaspalvelu, 70 tukitiedot, 68 turvallisuustiedot, 68 työpöytäjärjestelmän ohjelmisto, 67

#### U

uudelleenasennus ohjelmisto, 57

## V

verkot, 25 liittäminen, 25 vianmääritys, 49, 68 Dell Diagnostics, 54 muisti, 51 ohjelma kaatuu, 52 ohjelmat ja Windowsyhteensopivuus, 52 ohjelmisto, 52-53 palauttaminen aiempaan tilaan, 61 sininen näyttö, 53 tietokone ei vastaa, 52 vihjeitä, 55 virta, 50 virtavalon toiminta, 50 virta vianmääritys, 50 virtavalon toiminta, 50

#### W

Windows Vista Dell Factory Image Restore, 62-63 edellisen laiteohjaimen palautus, 58 Järjestelmän palauttaminen, 61 Laiteohjaimien palautus, 58 ohjattu ohjelman yhteensopivuuden varmistaminen, 52 uudelleenasennus, 68 Windows XP edellisen laiteohjaimen palautus, 58 Internet-yhteysasetukset, 32 Järjestelmän palauttaminen, 61 Laiteohjaimien palautus, 58 Tiedostojen ja asetusten ohjattu siirto, 33 uudelleenasennus, 68 Windows-käyttöoikeustarra, 68